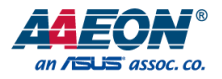

## FWS-7541

## 1U Rackmount Network Appliance

User's Manual 1st Ed

Last Updated: July 6, 2022

#### Copyright Notice

This document is copyrighted, 2022. All rights are reserved. The original manufacturer reserves the right to make improvements to the products described in this manual at any time without notice.

No part of this manual may be reproduced, copied, translated, or transmitted in any form or by any means without the prior written permission of the original manufacturer. Information provided in this manual is intended to be accurate and reliable. However, the original manufacturer assumes no responsibility for its use, or for any infringements upon the rights of third parties that may result from its use.

The material in this document is for product information only and is subject to change without notice. While reasonable efforts have been made in the preparation of this document to assure its accuracy, AAEON assumes no liabilities resulting from errors or omissions in this document, or from the use of the information contained herein.

AAEON reserves the right to make changes in the product design without notice to its

users.

#### Acknowledgement

All other products' name or trademarks are properties of their respective owners.

- Microsoft Windows is a registered trademark of Microsoft Corp.
- Intel, Pentium, Celeron, and Xeon are registered trademarks of Intel Corporation
- Core, Atom are trademarks of Intel Corporation
- ITE is a trademark of Integrated Technology Express, Inc.
- IBM, PC/AT, PS/2, and VGA are trademarks of International Business Machines Corporation.
- CentOS is a trademark of Red Hat, Inc.

All other product names or trademarks are properties of their respective owners.

#### Packing List

shipped: Item FWS-7541 • Console cable Ear bracket (pair) SATA cable SATA power cable HDD kit

Before setting up your product, please make sure the following items have been

If any of these items are missing or damaged, please contact your distributor or sales representative immediately.

Quantity

1

1

1

2

2 2 This User's Manual contains all the essential information, such as detailed descriptions and explanations on the product's hardware and software features (if any), its specifications, dimensions, jumper/connector settings/definitions, and driver installation instructions (if any), to facilitate users in setting up their product.

Users may refer to the AAEON.com for the latest version of this document.

#### Safety Precautions

Please read the following safety instructions carefully. It is advised that you keep this manual for future references

- 1. All cautions and warnings on the device should be noted.
- All cables and adapters supplied by AAEON are certified and in accordance with the material safety laws and regulations of the country of sale. Do not use any cables or adapters not supplied by AAEON to prevent system malfunction or fires.
- 3. Make sure the power source matches the power rating of the device.
- 4. Position the power cord so that people cannot step on it. Do not place anything over the power cord.
- Always completely disconnect the power before working on the system's hardware.
- No connections should be made when the system is powered as a sudden rush of power may damage sensitive electronic components.
- 7. If the device is not to be used for a long time, disconnect it from the power supply to avoid damage by transient over-voltage.
- 8. Always disconnect this device from any AC supply before cleaning.
- 9. While cleaning, use a damp cloth instead of liquid or spray detergents.
- 10. Make sure the device is installed near a power outlet and is easily accessible.
- 11. Keep this device away from humidity.
- 12. Place the device on a solid surface during installation to prevent falls
- 13. Do not cover the openings on the device to ensure optimal heat dissipation.
- 14. Watch out for high temperatures when the system is running.
- 15. Do not touch the heat sink or heat spreader when the system is running
- 16. Never pour any liquid into the openings. This could cause fire or electric shock.

Preface

- As most electronic components are sensitive to static electrical charge, be sure to ground yourself to prevent static charge when installing the internal components. Use a grounding wrist strap and contain all electronic components in any static-shielded containers.
- 18. If any of the following situations arises, please the contact our service personnel:
  - i. Damaged power cord or plug
  - ii. Liquid intrusion to the device
  - iii. Exposure to moisture
  - Device is not working as expected or in a manner as described in this manual
  - v. The device is dropped or damaged
  - vi. Any obvious signs of damage displayed on the device

19. DO NOT LEAVE THIS DEVICE IN AN UNCONTROLLED ENVIRONMENT WITH TEMPERATURES BEYOND THE DEVICE'S PERMITTED STORAGE TEMPERATURES (SEE CHAPTER 1) TO PREVENT DAMAGE.

#### FCC Statement

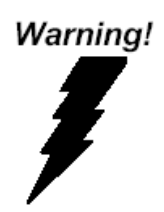

This device complies with Part 15 FCC Rules. Operation is subject to the following two conditions: (1) this device may not cause harmful interference, and (2) this device must accept any interference received including interference that may cause undesired operation.

#### Caution:

There is a danger of explosion if the battery is incorrectly replaced. Replace only with the same or equivalent type recommended by the manufacturer. Dispose of used batteries according to the manufacturer's instructions and your local government's recycling or disposal directives.

#### Attention:

Il y a un risque d'explosion si la batterie est remplacée de façon incorrecte. Ne la remplacer qu'avec le même modèle ou équivalent recommandé par le constructeur. Recycler les batteries usées en accord avec les instructions du fabricant et les directives gouvernementales de recyclage. 产品中有毒有害物质或元素名称及含量

AAEON Embedded Box PC/ Industrial System

|                              | 有毒有害物质或元素 |      |      |          |       |        |
|------------------------------|-----------|------|------|----------|-------|--------|
| 部件名称                         | 铅         | 汞    | 镉    | 六价铬      | 多溴联苯  | 多溴二苯醚  |
|                              | (Pb)      | (Hg) | (Cd) | (Cr(VI)) | (PBB) | (PBDE) |
| 印刷电路板                        | 0         | 0    | 0    |          | 0     | 0      |
| 及其电子组件                       | 0         | 0    | 0    | 0        | 0     | 0      |
| 外部信号                         | 0         | 0    | 0    |          | 0     | 0      |
| 连接器及线材                       | 0         | 0    | 0    | 0        | 0     | 0      |
| 外壳                           | 0         | 0    | 0    | 0        | 0     | 0      |
| 中央处理器                        | 0         | 0    | 0    |          | 0     | 0      |
| 与内存                          | 0         | 0    | 0    | 0        | 0     | 0      |
| 硬盘                           | 0         | 0    | 0    | 0        | 0     | 0      |
| 电源                           | 0         | 0    | 0    | 0        | 0     | 0      |
| D. 表示该有畫有害物质在该部件所有均质材料中的全量均在 |           |      |      |          |       |        |

O: 表示该有毒有害物质在该部件所有均质材料中的含量均在 SJ/T 11363-2006 标准规定的限量要求以下。

X:表示该有毒有害物质至少在该部件的某一均质材料中的含量超出 SJ/T 11363-2006 标准规定的限量要求。

备注:

一、此产品所标示之环保使用期限,系指在一般正常使用状况下。 二、上述部件物质中央处理器、内存、硬盘、光驱、触控模块为选购品。

#### China RoHS Requirement (EN)

Poisonous or Hazardous Substances or Elements in Products

AAEON Embedded Box PC/ Industrial System

|                                                      | Poisonous or Hazardous Substances or Elements |                 |                 | ıts                                |                                      |                                             |
|------------------------------------------------------|-----------------------------------------------|-----------------|-----------------|------------------------------------|--------------------------------------|---------------------------------------------|
| Component                                            | Lead<br>(Pb)                                  | Mercury<br>(Hg) | Cadmium<br>(Cd) | Hexavalent<br>Chromium<br>(Cr(VI)) | Polybrominated<br>Biphenyls<br>(PBB) | Polybrominated<br>Diphenyl Ethers<br>(PBDE) |
| PCB & Other<br>Components                            | 0                                             | 0               | 0               | 0                                  | 0                                    | 0                                           |
| Wires &<br>Connectors<br>for External<br>Connections | 0                                             | 0               | 0               | 0                                  | 0                                    | 0                                           |
| Chassis                                              | 0                                             | 0               | 0               | 0                                  | 0                                    | 0                                           |
| CPU & RAM                                            | 0                                             | 0               | 0               | 0                                  | 0                                    | 0                                           |
| Hard Disk                                            | 0                                             | 0               | 0               | 0                                  | 0                                    | 0                                           |
| PSU                                                  | 0                                             | 0               | 0               | 0                                  | 0                                    | 0                                           |

O: The quantity of poisonous or hazardous substances or elements found in each of the component's parts is below the SJ/T 11363-2006-stipulated requirement.

X: The quantity of poisonous or hazardous substances or elements found in at least one of the component's parts is beyond the SJ/T 11363-2006-stipulated requirement.

Note: The Environment Friendly Use Period as labeled on this product is applicable under normal usage only

#### Table of Contents

| Chapter | 1 – Produc      | t Specifications                   | 1  |  |
|---------|-----------------|------------------------------------|----|--|
| 1.1     | Specifications2 |                                    |    |  |
| Chapter | 2 – Hardwa      | are Information                    | 5  |  |
| 2.1     | Dimen           | isions                             | 6  |  |
| 2.2     | Jumpe           | ers and Connectors                 | 10 |  |
| 2.3     | List of         | Jumpers                            | 11 |  |
|         | 2.3.1           | Clear CMOS (CN5)                   | 11 |  |
| 2.4     | List of         | Connectors                         | 11 |  |
|         | 2.4.1           | Battery Holder (CN4)               | 12 |  |
|         | 2.4.2           | Digital IO Pin Header (CN10)       | 13 |  |
|         | 2.4.3           | Front Panel Header (FP1)           | 13 |  |
|         | 2.4.4           | Case Open Holder (CN11)            | 13 |  |
|         | 2.4.5           | M.2 B-Key Slot (CN20)              | 14 |  |
|         | 2.4.6           | M.2 E-Key Slot (CN22)              | 15 |  |
|         | 2.4.7           | Serial Port (CN24)                 | 17 |  |
| 2.5     | Hardw           | are Installation                   | 18 |  |
|         | 2.5.1           | Hard Disk Drive (HDD) Installation | 18 |  |
|         | 2.5.2           | Heat Sink Installation             | 22 |  |
|         | 2.5.3           | NIM Installation                   | 25 |  |
| Chapter | 3 - Ami Big     | OS Setup                           | 27 |  |
| 3.1     | System          | n Test and Initialization          | 28 |  |
| 3.2     | AMI BIOS Setup  |                                    |    |  |
| 3.3     | Setup           | Setup Submenu: Main                |    |  |
| 3.4     | Setup           | Submenu: Advanced                  | 31 |  |
|         | 3.4.1           | Trusted Computing                  | 32 |  |
|         | 3.4.2           | Hardware Monitor                   | 34 |  |

|     | 3.4.3   | System FAN Setting                      | .35  |
|-----|---------|-----------------------------------------|------|
|     | 3.4.4   | SIO Configuration                       | .37  |
|     | 3.4.5   | Serial Port 0 Configuration             | .38  |
|     | 3.4.6   | Serial Port 1 Configuration             | .39  |
|     | 3.4.7   | Parallel Port Configuration             | .40  |
|     | 3.4.8   | Serial Port Console Redirection         | 41   |
|     | 3.4.9   | Console Redirection Settings            | .42  |
|     | 3.4.10  | Legacy Console Redirection Settings     | .44  |
|     | 3.4.11  | Power Management                        | .45  |
|     | 3.4.12  | Digital IO Port Configuration           | .46  |
|     | 3.4.13  | LAN Bypass Configuration                | .47  |
|     | 3.4.14  | Case Open Configuration                 | .48  |
| 3.5 | Setup S | ubmenu: Platform Configuration          | .49  |
|     | 3.5.1   | PCH-IO Configuration                    | .50  |
|     | 3.5.2   | SATA Configuration                      | 51   |
|     | 3.5.3   | Controller 3 SATA Configuration         | .52  |
|     | 3.5.4   | General ME Configuration                | .53  |
|     | 3.5.5   | Socket Configuration                    | .54  |
|     | 3.5.6   | Processor Configuration                 | .55  |
|     | 3.5.7   | Memory Configuration                    | .56  |
|     | 3.5.8   | Memory Topology                         | . 57 |
|     | 3.5.9   | IIO Configuration                       | .58  |
|     | 3.5.10  | Socket0 Configuration                   | . 59 |
|     | 3.5.11  | Advanced Power Management Configuration | .60  |
|     | 3.5.12  | Hardware PM State Control               | 61   |
| 3.6 | Setup S | ubmenu: Security                        | .62  |
|     | 3.6.1   | Secure Boot                             | .63  |
|     | 3.6.1.1 | Key Management                          | .64  |

FWS-7541

| 3.7 | Setup Submenu: Boot        | 66 |
|-----|----------------------------|----|
| 3.8 | Setup Submenu: Save & Exit | 67 |

# Chapter 1

Product Specifications

#### 1.1 Specifications

| System              |                                                |
|---------------------|------------------------------------------------|
| Form Factor         | 1U Rackmount Network Appliance                 |
| Processor           | Intel® Xeon® ICE-Lake-D LCC Processors         |
| System Memory       | DD4 SO-DIMM ECC DIMM slots x 2, up to          |
|                     | 64GB                                           |
| Chipset             | SoC                                            |
| Ethernet            | Intel® i350-AM4 Gigabit Ethernet x 12          |
|                     | SFP+ x 4 from CPU                              |
| Bypass              | 2 Pairs                                        |
| BIOS                | AMI BIOS ROM                                   |
| Serial ATA          | On-board SATA III port x 3                     |
|                     | Mini Card socket x 2 (Co-lay mSATA) (Optional) |
| Expansion Interface | PCIe [x 8] slot x 1                            |
|                     | Mini Card Socket (PCIe/ USB/ mSATA) x 1 (Full  |
|                     | size) with SIM (Optional)                      |
|                     | Mini Card Socket (PCIe + USB + mSATA) x 1      |
|                     | (half size) (Optional)                         |
|                     | M.2 B-Key (3052) x 1 for 5G (USB3.0 + PCIe),   |
|                     | with SIM                                       |
|                     | M.2 E-Key (2230) x 1 (PCle)                    |
| USB                 | USB3.2 Gen1 x 2                                |
| Serial Port         | RJ45 Console x 1                               |
| Watchdog Timer      | 1~255 step by software programmable            |

| System            |                                         |
|-------------------|-----------------------------------------|
| RTC               | Internal RTC                            |
| Fan               | System Fan x 1                          |
| Color             | Black                                   |
| Power Supply      | ATX with Auto Power Button              |
| Dimension         | 16.93" x 7.87" x 1.73" (430mm x 200mm x |
|                   | 44mm)                                   |
| Power Requirement | AC/DC 1U Flex ATX 220W                  |
| MTBF (Hours)      | -                                       |

| Display   |                                     |
|-----------|-------------------------------------|
| Chipset   | Ice-Lake-D LCC                      |
| Interface | VGA Port x 1 (via VGA module board) |

| I/O             |                                       |
|-----------------|---------------------------------------|
| Front I/O Panel | Power LED x 1                         |
|                 | Status LED x 1                        |
|                 | HDD Active LED x 1                    |
|                 | USB3.1 Ports x 2                      |
|                 | Bypass LED x 2                        |
|                 | RJ-45 Console x 1                     |
|                 | RJ-45 IPMI Port x 1                   |
|                 | Parallel LCM Display and 4 Keypad x 1 |
|                 | Software Programmable Button x 1      |
|                 | SFP+ Port 10Gb (from CPU) x 4         |
|                 |                                       |

| Rear | I/O | Panel |
|------|-----|-------|
|      |     |       |
|      |     |       |

AC Power Input x 1 Power Switch x 1 Rear Expansion Slot PCIe [x8 or x16] x 1 (Optional)

| Invironmental | Parameters and | Dimensions |
|---------------|----------------|------------|
|---------------|----------------|------------|

| Operating Temperature | 32°F ~ 104°F (0°C ~ 40°C)                   |
|-----------------------|---------------------------------------------|
| Storage Temperature   | -40°F ~ 185°F (-40°C ~ 85°C)                |
| Operating Humidity    | 10 ~ 80%                                    |
| Storage Humidity      | 10 ~ 80% @ 40C, non-condensing              |
| Vibration             | 0.5G / 5 ~ 500Hz / operation                |
|                       | 1.5G / 5 ~ 500Hz / non-operation            |
| Shock                 | 10G peak acceleration (11 m sec. duration), |
|                       | operation                                   |
|                       | 20G peak acceleration (11 m sec. duration), |
|                       | non-operation                               |
|                       |                                             |

| Miscellaneous |                                 |
|---------------|---------------------------------|
| ТРМ           | TPM 2.0 SPI                     |
| GPIO          | DIO pin header x 1 (4-in/4-out) |
| Mounting      | Fix Rail and Slide Rail         |
| Certification | CE / FCC Class A                |
| OS            | CentOS 7 or above               |
|               | Ubuntu 20.04.2 or above         |

# Chapter 2

Hardware Information

#### 2.1 Dimensions

#### System

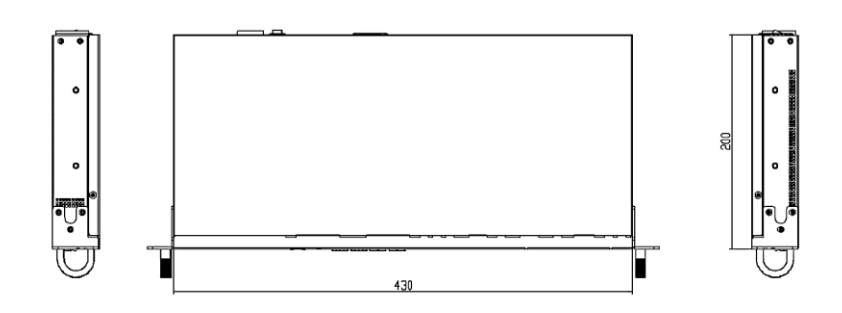

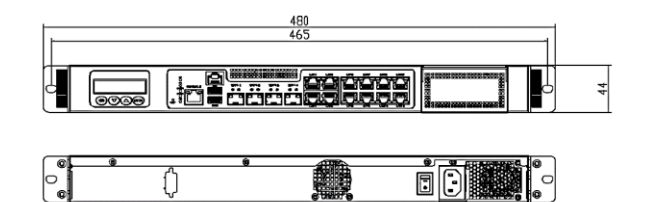

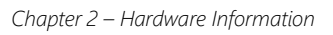

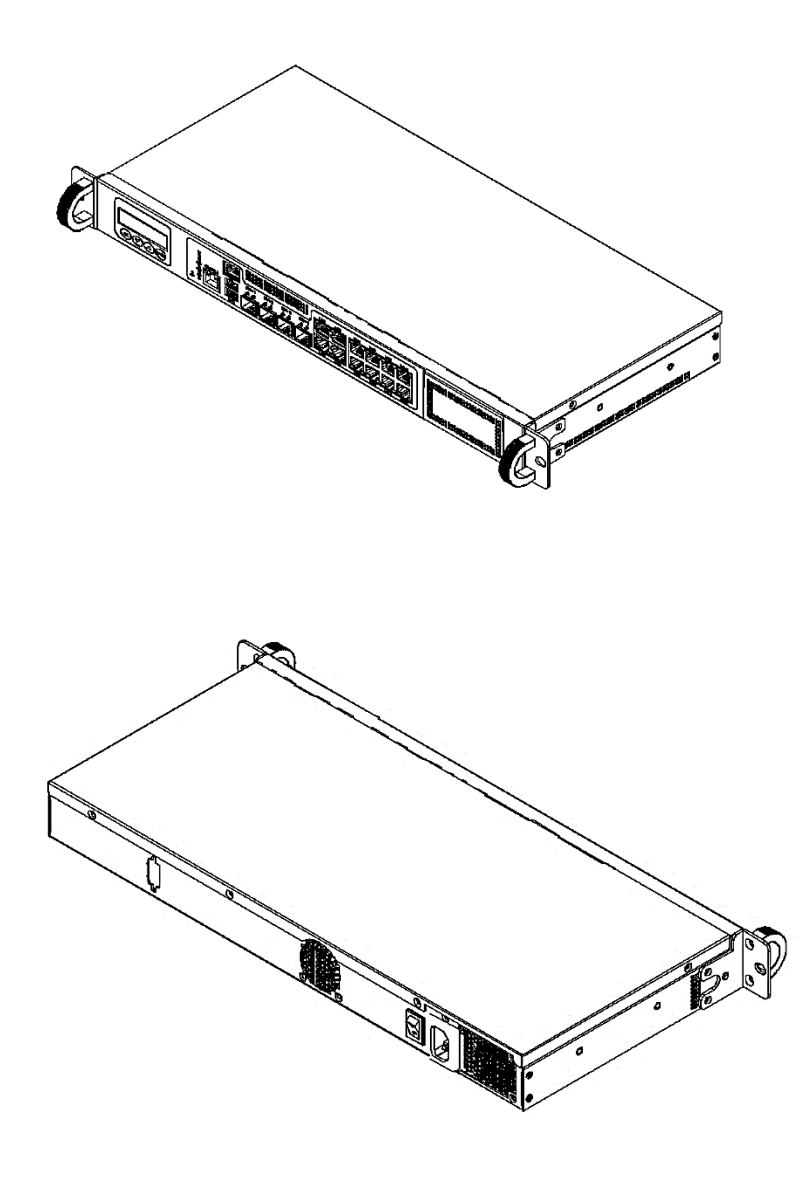

#### Board

# 1U Rackmount Network Appliance

• FWS-754

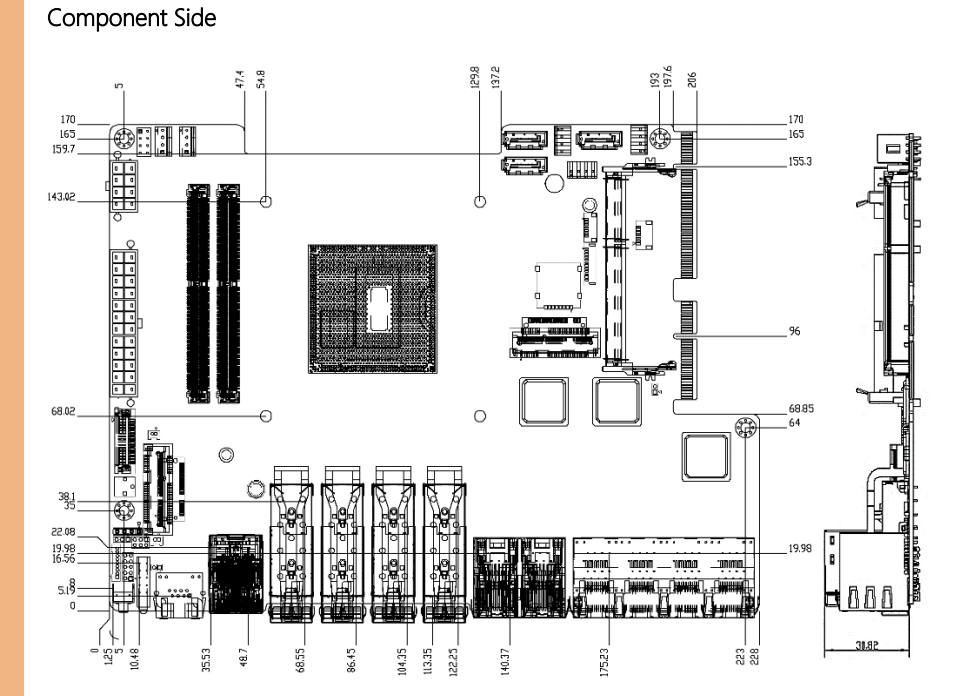

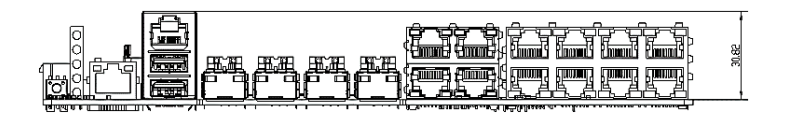

Solder Side

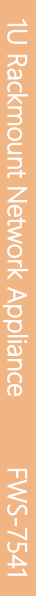

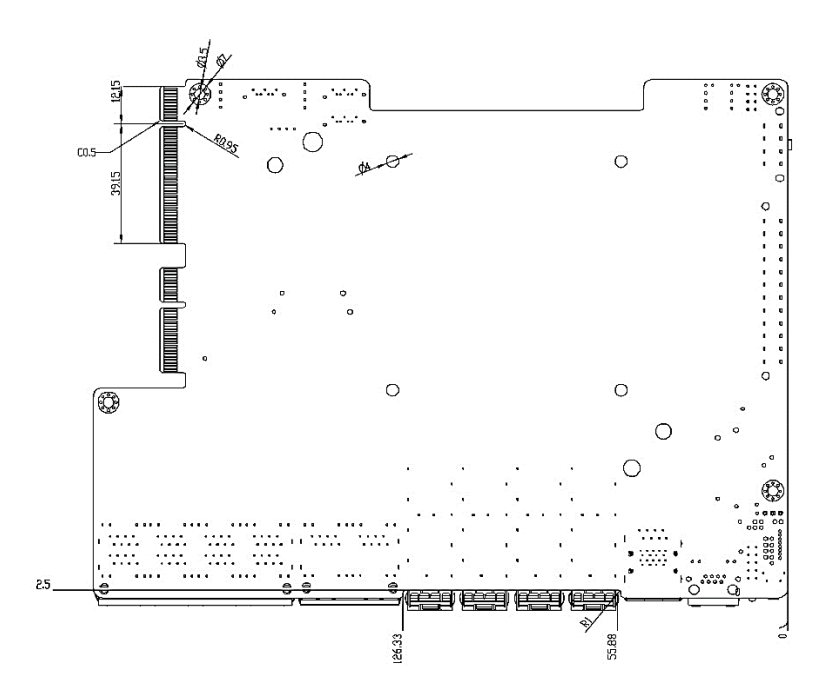

#### 2.2 Jumpers and Connectors

#### Component Side

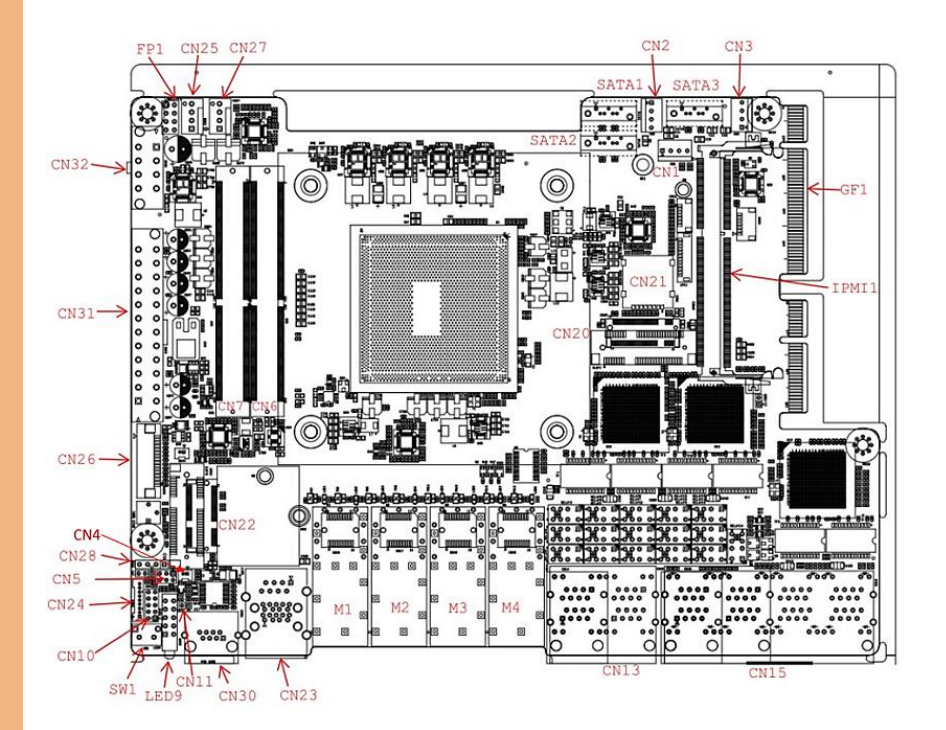

#### 2.3 List of Jumpers

Please refer to the table below for all of the board's jumpers that you can configure for your application

| Label | Function   |
|-------|------------|
| CN5   | Clear CMOS |

#### 2.3.1 Clear CMOS (CN5)

| Setting    | Configuration |
|------------|---------------|
| Normal     | 1-3.2-4       |
| Clear CMOS | 3-5,4-6       |

Note: Normal is set as default.

#### 2.4 List of Connectors

Please refer to the table below for all of the board's connectors that you can configure for your application

| Label         | Function       |
|---------------|----------------|
| LED9          | Status LED     |
| CN1, CN2, CN3 | SATA Power     |
| CN4           | Battery Header |
| CN6, CN7      | DDR4 SO-DIMM*2 |
| CN10          | DIO Header     |
| CN11          | Case Open      |
| CN13          | 1Gb RJ45 Port  |
| CN15          | 1Gb RJ45 Port  |

| CN20                | M.2 B-Key slot                                    |
|---------------------|---------------------------------------------------|
| CN21                | Micro SIM                                         |
| CN22                | M.2 E-Key slot                                    |
| CN23                | USB3.1 + RJ45 Connector (IPMI Ethernet)           |
| CN24                | Serial Port                                       |
| CN25, CN27          | FAN1/FAN2                                         |
| CN26, CN28          | LCM                                               |
| CN30                | Console                                           |
| CN31, CN32          | ATX Power Connector                               |
| M1, M2, M3, M4      | 10Gb SFP+                                         |
| GF1                 | PCIe*8 Gold Finger (NIM riser card PER-R40X only) |
| Sata1, Sata2, Sata3 | SATA Connector                                    |
| FP1                 | Front Panel Header                                |
| IPMI1               | IPMI Slot                                         |
| SW1                 | Software Programmable Button                      |

Note: Bypass Function on CN13.

Note: PCIe\*8 on GF1 is for NIM riser card PER-R40X only, not for standard PCIe signal.

#### 2.4.1 Battery Holder (CN4)

| Pin | Signal | Pin | Signal |
|-----|--------|-----|--------|
| 1   | +3.3V  | 2   | Ground |

#### 2.4.2 Digital IO Pin Header (CN10)

| Pin | Signal           | Pin | Signal           |
|-----|------------------|-----|------------------|
| 1   | Digital I/O bit1 | 2   | Digital I/O bit2 |
| 3   | Digital I/O bit3 | 4   | Digital I/O bit4 |
| 5   | Digital I/O bit5 | 6   | Digital I/O bit6 |
| 7   | Digital I/O bit7 | 8   | Digital I/O bit8 |
| 9   | +5V              | 10  | GND              |

#### 2.4.3 Front Panel Header (FP1)

| Pin | Signal             | Pin | Signal   |
|-----|--------------------|-----|----------|
| 1   | Power Button SW+   | 2   | Ground   |
| 3   | Hardware Reset SW+ | 4   | Ground   |
| 5   | PWRLED             | 6   | Ground   |
| 7   | HDDACT             | 8   | HDD LED- |

#### 2.4.4 Case Open Holder (CN11)

| Pin | Signal | Pin | Signal    |
|-----|--------|-----|-----------|
| 1   | Ground | 2   | Case Open |

### 2.4.5 M.2 B-Key Slot (CN20)

| Pin | Signal    | Pin | Signal    |
|-----|-----------|-----|-----------|
| 1   | CFG3      | 2   | +3.3V     |
| 3   | GND       | 4   | +3.3V     |
| 5   | GND       | 6   | PWR_OFF   |
| 7   | USB2DN    | 8   | W_DISABLE |
| 9   | USB2DP    | 10  | NC        |
| 11  | GND       | -   | -         |
| -   | -         | 20  | NC        |
| 21  | CFG0      | 22  | NC        |
| 23  | NC        | 24  | NC        |
| 25  | NC        | 26  | NC        |
| 27  | GND       | 28  | NC        |
| 29  | PCIE1RXP  | 30  | UIMRST    |
| 31  | PCIE1RXN  | 32  | UIMCLK    |
| 33  | GND       | 34  | UIMDAT    |
| 35  | PCIE1TXN  | 36  | UIMPWR    |
| 37  | PCIE1TXP  | 38  | DEVSLP    |
| 39  | GND       | 40  | NC        |
| 41  | PCIEORXP  | 42  | NC        |
| 43  | PCIEORXN  | 44  | NC        |
| 45  | GND       | 46  | NC        |
| 47  | PCIEOTXN  | 48  | NC        |
| 49  | PCIEOTXP  | 50  | PLTRST#   |
| 51  | GND       | 52  | NC        |
| 53  | PCIECLKDN | 54  | WAKE#     |
| 55  | PCIECLKDP | 56  | NC        |

| 57 | GND  | 58 | NC         |
|----|------|----|------------|
| 59 | NC   | 60 | NC         |
| 61 | NC   | 62 | NC         |
| 63 | NC   | 64 | NC         |
| 65 | NC   | 66 | SIMDET     |
| 67 | NC   | 68 | 32K_SUSCLK |
| 69 | CFG1 | 70 | +3.3V      |
| 71 | GND  | 72 | +3.3V      |
| 73 | GND  | 74 | +3.3V      |
| 75 | CFG2 | -  | -          |

## 2.4.6 M.2 E-Key Slot (CN22)

| Pin | Signal   | Pin | Signal |
|-----|----------|-----|--------|
| 1   | GND      | 2   | +3.3V  |
| 3   | NC       | 4   | +3.3V  |
| 5   | NC       | 6   | NC     |
| 7   | GND      | 8   | NC     |
| 9   | NC       | 10  | NC     |
| 11  | NC       | 12  | NC     |
| 13  | NC       | 14  | NC     |
| 15  | NC       | 16  | NC     |
| 17  | NC       | 18  | GND    |
| 19  | NC       | 20  | NC     |
| 21  | NC       | 22  | NC     |
| 23  | NC       | 32  | NC     |
| 33  | GND      | 34  | NC     |
| 35  | PCIEOTXP | 36  | NC     |

| 37 | PCIEOTXN   | 38 | NC         |
|----|------------|----|------------|
| 39 | GND        | 40 | NC         |
| 41 | PCIEORXP   | 42 | NC         |
| 43 | PCIEORXN   | 44 | NC         |
| 45 | GND        | 46 | NC         |
| 47 | PCIECLKODP | 48 | NC         |
| 49 | PCIECLKODN | 50 | 32K_SUSCLK |
| 51 | GND        | 52 | PLTRST#    |
| 53 | CLKREQ#    | 54 | DIS2#      |
| 55 | WAKE#      | 56 | DIS1#      |
| 57 | GND        | 58 | NC         |
| 59 | PCIE1TXP   | 60 | NC         |
| 61 | PCIE1TXN   | 62 | NC         |
| 63 | GND        | 64 | NC         |
| 65 | PCIEORXP   | 66 | NC         |
| 67 | PCIEORXN   | 68 | NC         |
| 69 | GND        | 70 | NC         |
| 71 | PCIECLK1DP | 72 | +3.3V      |
| 73 | PCIECLK1DN | 74 | +3.3V      |
| 75 | GND        | -  | -          |

#### 2.4.7 Serial Port (CN24)

| Pin | Signal | Pin | Signal |
|-----|--------|-----|--------|
| 1   | DCD2   | 2   | DSR2   |
| 3   | RXD2   | 4   | RTS2   |
| 5   | TXD2   | 6   | CTS2   |
| 7   | DTR2   | 8   | RI2    |
| 9   | GND    | -   | -      |

#### 2.5 Hardware Installation

This section details the hardware assembly steps for the FWS-7541. Please read this section thoroughly before beginning installation and ensure you have all necessary components ready. A Phillips head screwdriver is required.

#### 2.5.1 Hard Disk Drive (HDD) Installation

Step 1: Unscrew the upper lid.

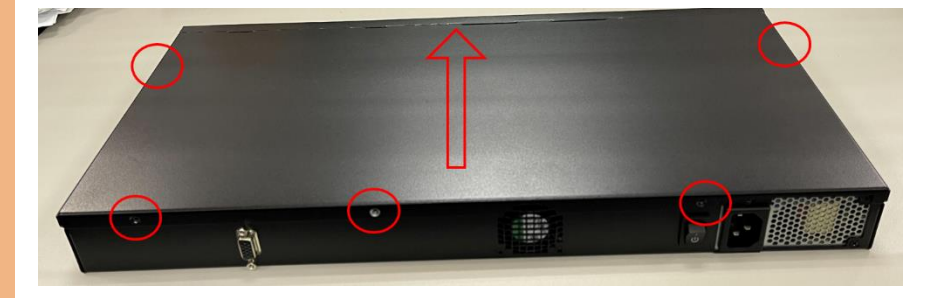

Step 2: Place assembled cushions on the hard disk driver bracket.

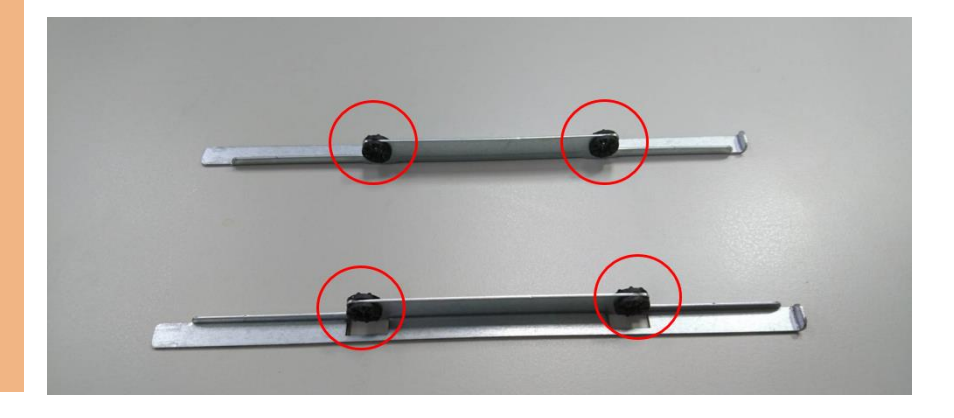

Chapter 2 – Hardware Information

FWS-7541

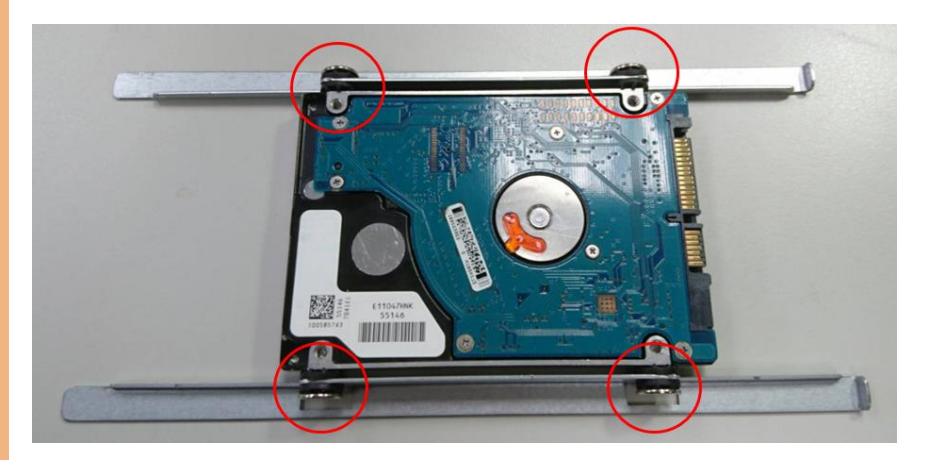

Step 4: Connect the SATA cable and power cable to the main board.

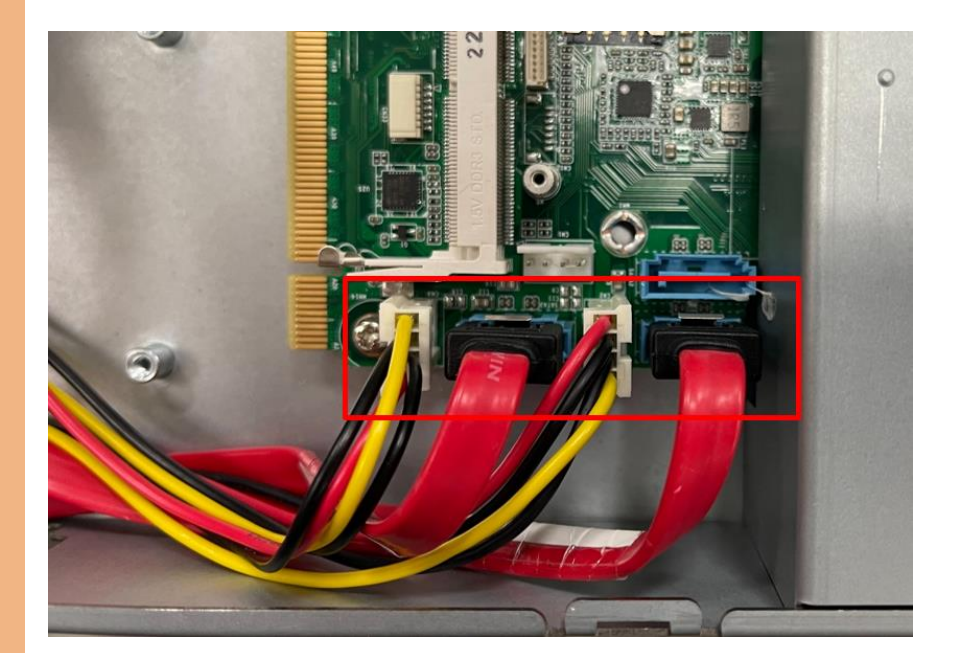

**Step 5:** Connect the SATA cable and power cable into the Hard Disk and put hard drive bracket on the chassis.

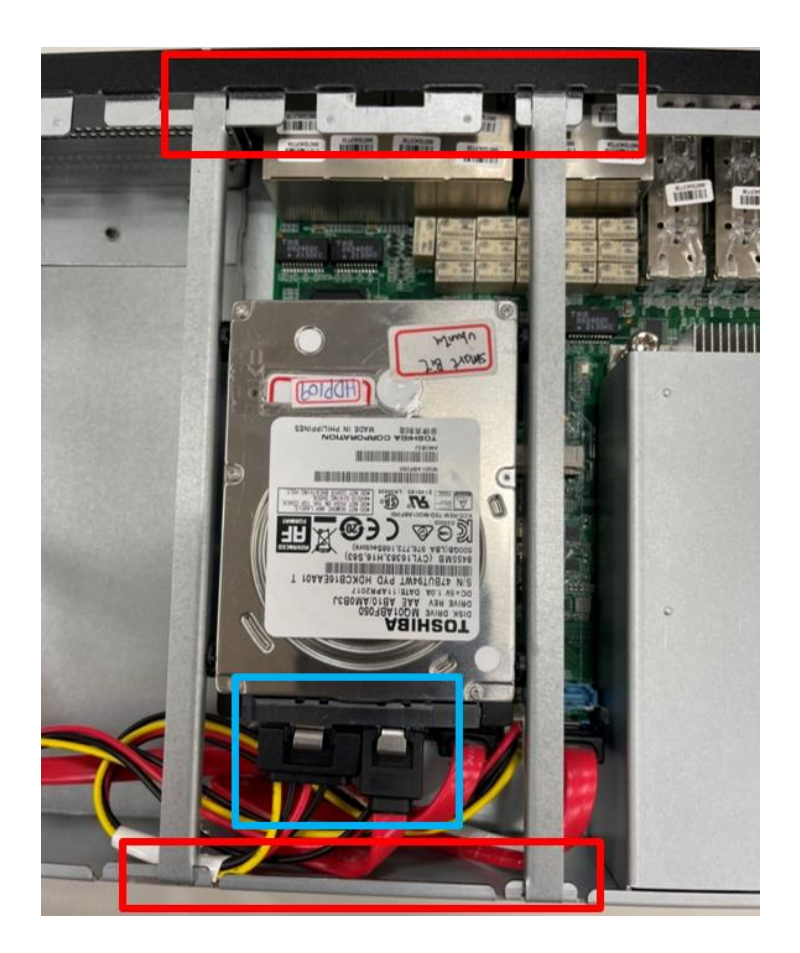

**Step 6:** Connect the SATA cable and power cable into the Hard Disk and put hard drive bracket on the chassis.

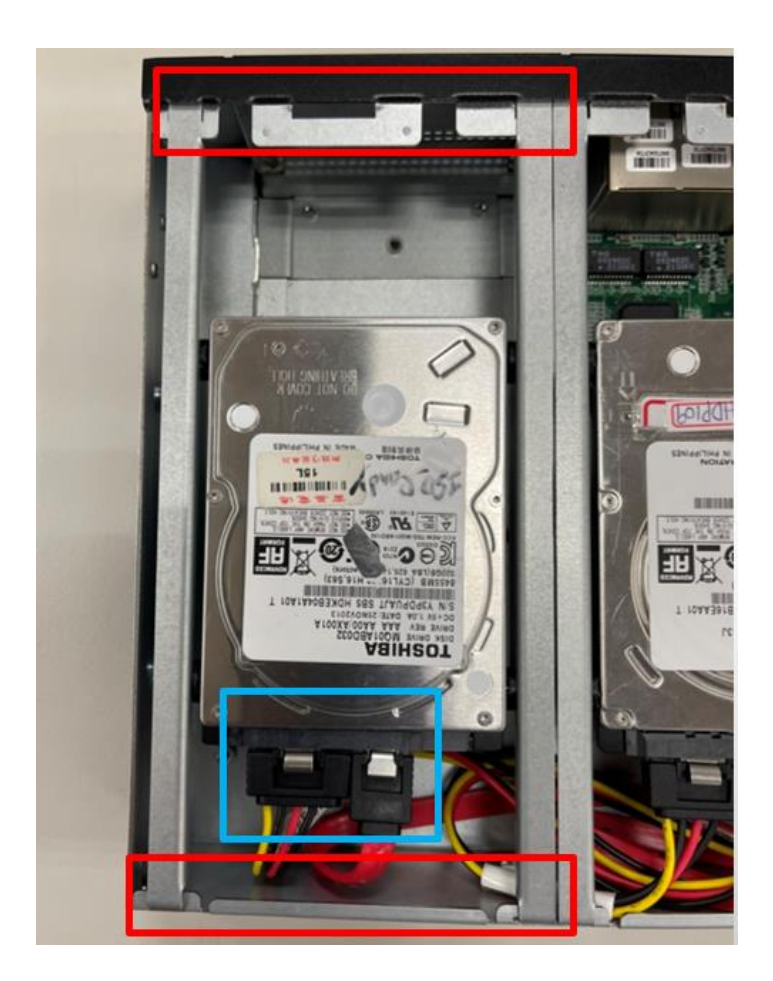

#### 2.5.2 Heat Sink Installation

Step 1: Loosen the screw and remove the fan duct.

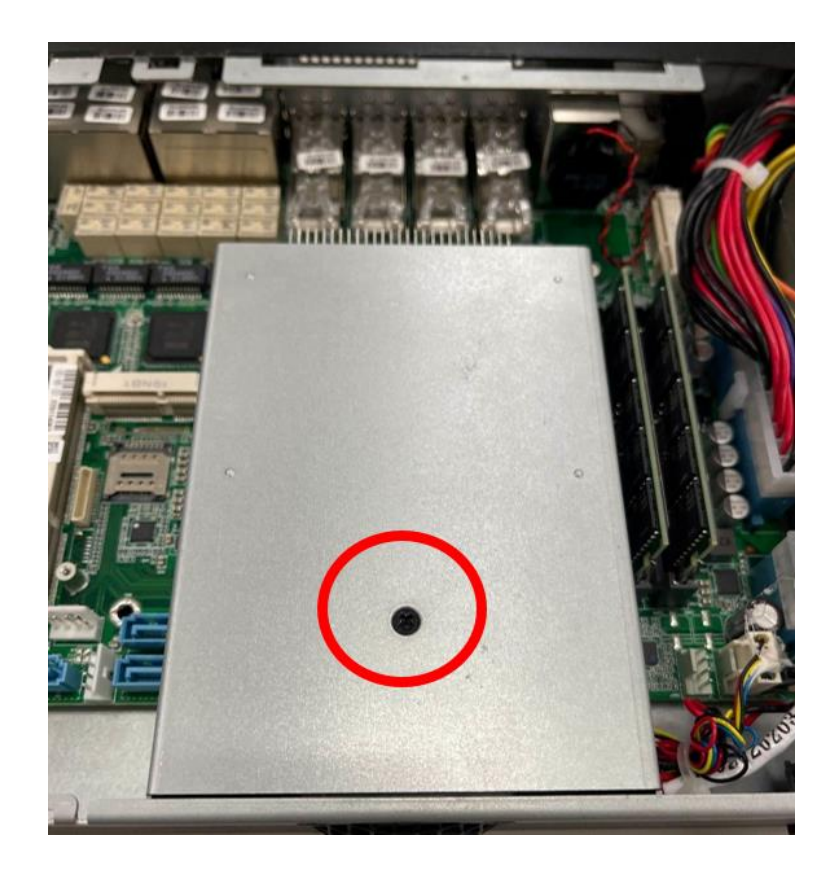

**Step 2:** Cover the Heatsink on the CPU and ensure the direction of the Heatsink does not obstruct the airflow.

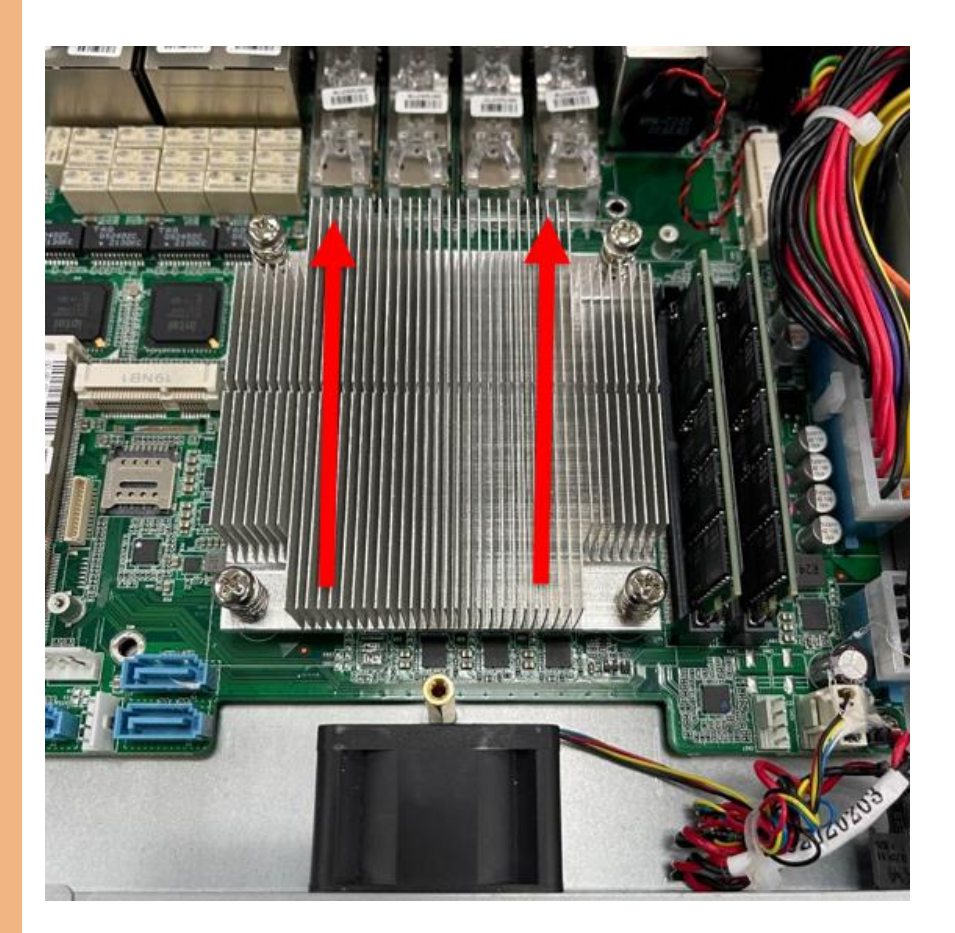
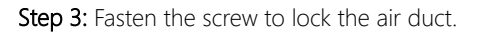

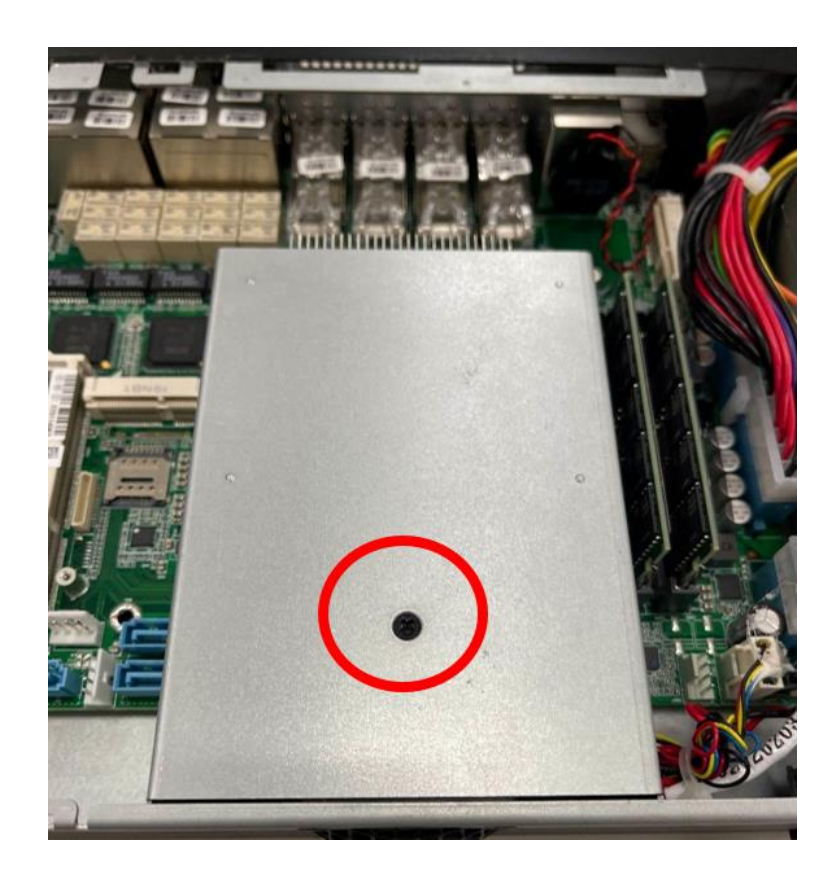

# 2.5.3 NIM Installation

Step 1: Loosen the screws on the bottom of chassis.

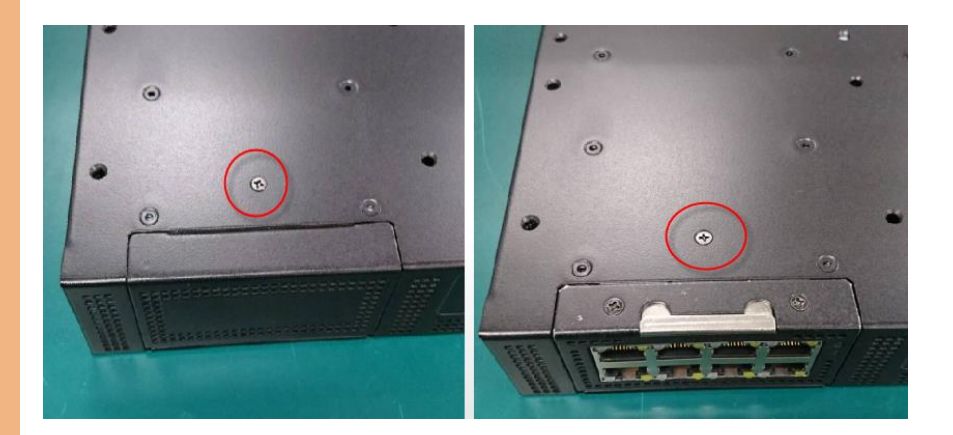

Step 2: Remove the null Module cover or existing LAN module.

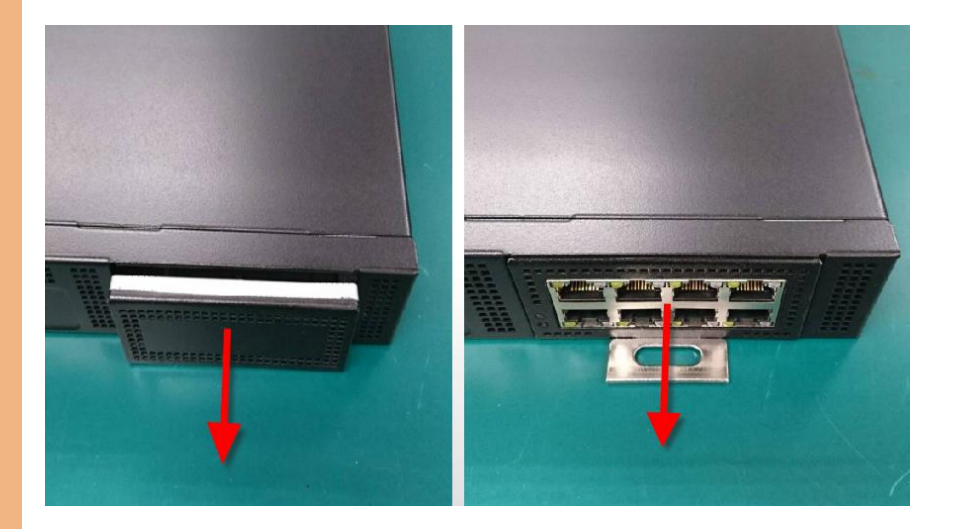

Step 3: Insert the LAN Module and fasten the screws.

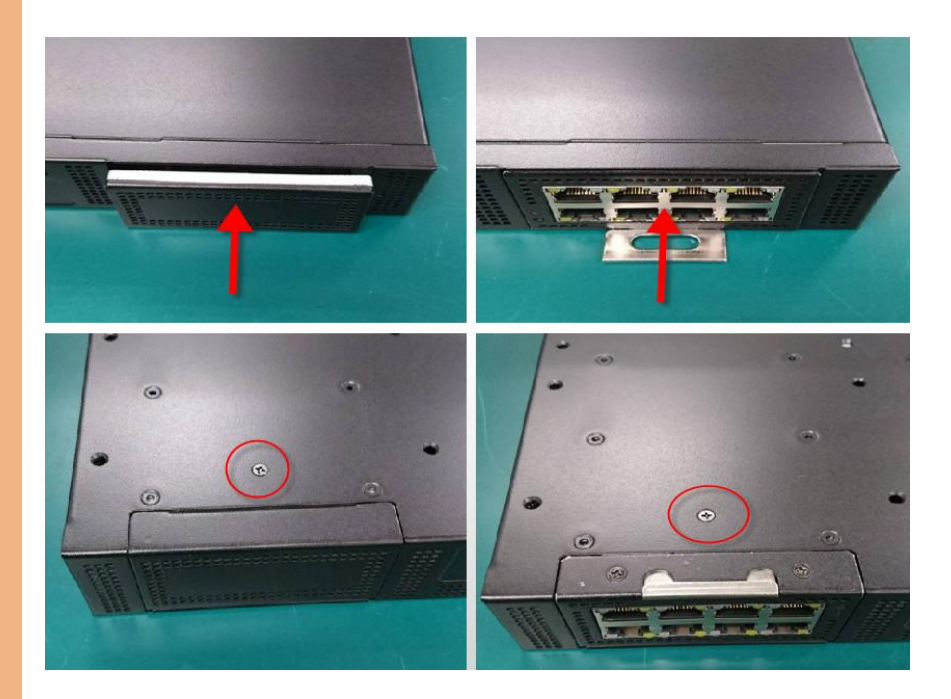

FWS-754

# Chapter 3

AMI BIOS Setup

#### 3.1 System Test and Initialization

These routines test and initialize board hardware. If the routines encounter an error during the tests, you will either hear a few short beeps or see an error message on the screen. There are two kinds of errors: fatal and non-fatal. The system can usually continue the boot up sequence with non-fatal errors.

#### System configuration verification:

These routines check the current system configuration stored in the CMOS memory and BIOS NVRAM. If system configuration is not found or system configuration data error is detected, system will load optimized default and re-boot with this default system configuration automatically.

There are four situations in which you will need to setup system configuration:

- 1. You are starting your system for the first time.
- 2. You have changed the hardware attached to your system.
- 3. The system configuration is reset by Clear-CMOS jumper.

4. The CMOS memory has lost power and the configuration information has been erased.

The FWS-7541 CMOS memory has an integral lithium battery backup for data retention. However, you will need to replace the complete unit when it finally runs down.

#### 3.2 AMI BIOS Setup

AMI BIOS ROM has a built-in Setup program that allows users to modify the basic system configuration. This type of information is stored in battery-backed CMOS RAM and BIOS NVRAM so that it retains the Setup information when the power is turned off.

#### Entering Setup

Power on the computer and press <Del>or <ESC> immediately. This will allow you to enter Setup.

#### Main

Set the date, use tab to switch between date elements.

#### Advanced

In here, can set power mode, USB configuration and check CPU type and speed.

#### Chipset

Host bridge parameters.

#### Boot

Enables/disable quiet boot option.

#### Security

Set setup administrator/user password.

#### Save & Exit

Exit system setup after saving the changes.

# 3.3 Setup Submenu: Main

| Main Advanced Platform Configurat                    | Aptio Setup – AMI<br>tion Socket Configuration | Security Boot Save & Exit                                                                                                    |
|------------------------------------------------------|------------------------------------------------|----------------------------------------------------------------------------------------------------|
| BIOS Information<br>FWS-7541 R1.3 (K751AM13)(07/01/2 | 2022)                                          | Set the Date. Use Tab to<br>switch between Date elements.<br>Default Banges:                                                                                                   |
| BIOS Vendor<br>Compliancy                            | American Megatrends<br>UEFI 2.8; PI 1.7        | Year: 1998-9999<br>Months: 1-12<br>Days: Dependent on month                                                                                                    |
| System Date<br>System Time                           | [Fri 07/01/2022]<br>[13:24:49]                 | Range of Years may vary.                                                                                                    |
| Access Level                                         | Administrator                                  |                                                                                                    |
|                                                      |                                                | ++: Select Screen<br>14: Select Item<br>Enter: Select<br>+/-: Change Opt.<br>F1: General Help<br>F2: Previous Values<br>F3: Optimized Defaults<br>F4: Save & Exit<br>ESC: Exit |
| Version 2.22.1283 Copyright (C) 2022 AMI             |                                                |                                                                                                    |

# 3.4 Setup Submenu: Advanced

| Aptio Setup - AMI                                                                                                    |                                                                                                    |  |
|----------------------------------------------------------------------------------------------------|----------------------------------------------------------------------------------------------------|--|
| Main Advanced Flattorn configuration s                                                                                              | SOCKET CONTIGURATION SECURITY                                                                                                    |  |
| <ul> <li>Trusted Computing</li> <li>Hardware Monitor</li> <li>SIO Configuration</li> <li>Serial Port Console Redirection</li> </ul> | Trusted Computing<br>Settings                                                                                                    |  |
| AAEON Features<br>Power Management<br>Digital IO Port Configuration<br>LAN Bypass Configuration<br>Case Open Configuration          | ++: Select Screen<br>11: Select Item<br>Enter: Select<br>+/-: Change Opt.<br>F1: General Help<br>F2: Previous Values<br>F3: Optimized Defaults |  |
|                                                                                                    | ESC: Exit                                                                                                    |  |
| Version 2.22.1283 Copyright (C) 2022 AMI                                                                                            |                                                                                                    |  |

# 3.4.1 Trusted Computing

| Advanced                   | Aptio Setup – AMI   |                                                 |
|----------------------------|---------------------|-------------------------------------------------|
| TPM 2.0 Device Found       | <u>.</u>            | Enables or Disables                             |
| Firmware Version:          | 7.2                 | BIOS support for                                |
| Vendor:                    | NTC                 | security device. O.S.<br>will not show Security |
| Security Device<br>Support | [Enable]            | Device. TCG EFI<br>protocol and INT1A           |
| Active PCR banks           | SHA-1,SHA256        | interface will not be                           |
| Available PCR banks        | SHA-1,SHA256,SHA384 | available.                                      |
| SHA-1 PCR Bank             | [Enabled]           |                                                 |
| SHA256 PCR Bank            | [Enabled]           | ↔+: Select Screen                               |
| SHA384 PCR Bank            | [Disabled]          | ↑↓: Select Item                                 |
|                            |                     | Enter: Select                                   |
| Pending operation          | [None]              | +/−: Change Opt.                                |
| Platform Hierarchy         | [Enabled]           | F1: General Help                                |
| Storage Hierarchy          | [Enabled]           | F2: Previous Values                             |
| Endorsement                | [Enabled]           | F3: Optimized Defaults                          |
| Hierarchy                  | •                   | F4: Save & Exit<br>ESC: Exit                    |

Version 2.22.1283 Copyright (C) 2022 AMI

| Security Device                                                                | Enable                            | Optimal Default, Failsafe Default     |  |
|--------------------------------------------------------------------------------|-----------------------------------|---------------------------------------|--|
| Support                                                                        | Disable                           |                                       |  |
| Enables or Disables E                                                          | BIOS support for security device  | . O.S. will not show Security Device. |  |
| TCG EFI protocol and                                                           | I INT1A interface will not be ava | ilable.                               |  |
| SHA-1 PCR Bank                                                                 | Enabled                           | Optimal Default, Failsafe Default     |  |
|                                                                                | Disabled                          |                                       |  |
| Enable or Disable SH                                                           | A-1 PCR Bank                      |                                       |  |
| SHA256 PCR Bank                                                                | Enabled                           | Optimal Default, Failsafe Default     |  |
|                                                                                | Disabled                          |                                       |  |
| Enable or Disable SHA256 PCR Bank.                                             |                                   |                                       |  |
| SHA384 PCR Bank                                                                | Enabled                           |                                       |  |
|                                                                                | Disabled                          | Optimal Default, Failsafe Default     |  |
| Enable or Disable SHA384 PCR Bank.                                             |                                   |                                       |  |
| Pending operation                                                              | None                              | Optimal Default, Failsafe Default     |  |
|                                                                                | TPM Clear                         |                                       |  |
| Schedule an Operation for the Security Device. NOTE: Your Computer will reboot |                                   |                                       |  |
| during restart in order to change State of Security Device.                    |                                   |                                       |  |

| Platform Hierarchy                                                                         | Enabled                    | Optimal Default, Failsafe Default |  |
|--------------------------------------------------------------------------------------------|----------------------------|-----------------------------------|--|
|                                                                                            | Disabled                   |                                   |  |
| Enable or Disable Pla                                                                      | atform Hierarchy           |                                   |  |
| Storage Hierarchy                                                                          | Enabled                    | Optimal Default, Failsafe Default |  |
|                                                                                            | Disabled                   |                                   |  |
| Enable or Disable Sto                                                                      | orage Hierarchy            |                                   |  |
| Endorsement                                                                                | Enabled                    | Optimal Default, Failsafe Default |  |
| Hierarchy                                                                                  | Disabled                   |                                   |  |
| Enable or Disable En                                                                       | dorsement Hierarchy        |                                   |  |
| TPM 2.0 UEFI Spec                                                                          | TCG_2                      | Optimal Default, Failsafe Default |  |
| Version                                                                                    | TCG_1_2                    |                                   |  |
| Select the TCH2 Spec Version Support.                                                      |                            |                                   |  |
| TCG_1_2: The Compa                                                                         | atible mode for Win8/Win10 |                                   |  |
| TCG_2: Support new TCG2 protocol and event format for Win10 or later                       |                            |                                   |  |
| Physical Presence                                                                          | 1.3                        | Optimal Default, Failsafe Default |  |
| Spec Version                                                                               | 1.2                        |                                   |  |
| Select to Tell O.S. to support PPI Spec Version 1.2 or 1.3. Note some HCK tests might not  |                            |                                   |  |
| support 1.3                                                                                |                            |                                   |  |
| Device Select                                                                              | Auto                       | Optimal Default, Failsafe Default |  |
|                                                                                            | TPM 1.2                    |                                   |  |
|                                                                                            | TPM 2.0                    |                                   |  |
| TPM 1.2 will restrict support to TPM 1.2 devices, TPM 2.0 will restrict support to TPM 2.0 |                            |                                   |  |
| devices, Auto will support both with the default set to TPM 2.0 devices if not found,      |                            |                                   |  |
| TPM 1.2 devices will I                                                                     | be enumerated.             |                                   |  |

Chapter 3 - AMI BIOS Setup

# 3.4.2 Hardware Monitor

| Advanced                                                       | Aptio Setup – AM                                                                                              | I                                                                                                    |
|----------------------------------------------------------------|----------------------------------------------------------------------------------------------------|----------------------------------------------------------------------------------------------------|
| Pc Health Status                                               |                                                                                                    | ▲ Smart Fan function                                                                                                    |
| · Smart Fan Function                                           |                                                                                                    | Secting                                                                                                    |
| CPU Temperature<br>System Temperature                          | : +41 °c<br>: +32 °c                                                                                          |                                                                                                    |
| CPU FAN<br>System FAN                                          | : 2947 RPM<br>: N/A                                                                                           |                                                                                                    |
| VCORE<br>VMEM<br>+12V<br>+3.3V<br>5VSB<br>+5V<br>VSB3V<br>VBAT | : +1.787 V<br>: +1.209 V<br>: +12.295 V<br>: +3.397 V<br>: +5.041 V<br>: +5.068 V<br>: +3.357 V<br>: +2.964 V | <ul> <li>**: Select Screen</li> <li>14: Select Item</li> <li>Enter: Select</li> <li>+/-: Change Opt.</li> <li>F1: General Help</li> <li>F2: Previous Values</li> <li>F3: Optimized Defaults</li> <li>F4: Save &amp; Exit</li> <li>ESC: Exit</li> </ul> |
| Ven                                                            | sion 2.22.1283 Copyright                                                                                      | (C) 2022 AMI                                                                                                    |

Chapter 3 - AMI BIOS Setup

# 3.4.3 System FAN Setting

| Advanced                                                    | Aptio Setup – AMI      |                                                                                                    |
|-------------------------------------------------------------|------------------------|----------------------------------------------------------------------------------------------------|
| Smart Fan Function                                          |                        | Smart Fan Mode Select                                                                                                    |
| CPU Fan Setting<br>CPU Fan Mode<br>Manual PWM Setting       | [Software Mode]<br>127 |                                                                                                    |
| System Fan Setting<br>System Fan Mode<br>Manual PWM Setting | [Software Mode]<br>127 |                                                                                                    |
|                                                             |                        | <pre>++: Select Screen fl: Select Item Enter: Select +/-: Change Opt. F1: General Help F2: Previous Values F3: Optimized Defaults F4: Save &amp; Exit ESC: Exit</pre> |
| Version 2.22.1283 Copyright (C) 2022 AMI                    |                        |                                                                                                    |

| Manual PWM Setting        | 127              | Optimal Default, Failsafe Default |
|---------------------------|------------------|-----------------------------------|
| Fan will work with this N | Manual PWM Value |                                   |

| Advanced                                                                                                    | Aptio Setup – AMI                                                  |                                                                                                    |
|----------------------------------------------------------------------------------------------------|--------------------------------------------------------------------|----------------------------------------------------------------------------------------------------|
| Smart Fan Function                                                                                                    |                                                                    | Smart Fan Mode Select                                                                                                    |
| CPU Fan Setting<br>CPU Fan Mode<br>Temperature select<br>Fan off temperature limit<br>Fan start temperature limit<br>Fan full speed temperature limit<br>Fan start PWM<br>PNM SLOPE SETTING       | [Automatic Mode]<br>[CPU Temperature]<br>20<br>45<br>95<br>65<br>5 |                                                                                                    |
| System Fan Setting<br>System Fan Mode<br>Temperature select<br>Fan off temperature limit<br>Fan start temperature limit<br>Fan full speed temperature limit<br>Fan start PWM<br>PWM SLOPE SETTING | [Automatic Mode]<br>[CPU Temperature]<br>20<br>45<br>95<br>65<br>5 | ++: Select Screen<br>11: Select Item<br>Enter: Select<br>+/-: Change Opt.<br>F1: General Help<br>F2: Previous Values<br>F3: OptImized Defaults<br>F4: Save & Exit<br>ESC: Exit |
| Version                                                                                                    | 2.22.1283 Copyright (C) 2022                                       | AMI                                                                                                    |

| Smart Fan 1 Mode                                      | Automatic Mode                                              | Optimal Default, Failsafe Default |  |  |
|-------------------------------------------------------|-------------------------------------------------------------|-----------------------------------|--|--|
|                                                       | Software Mode                                               |                                   |  |  |
| Smart Fan Mode Se                                     | lect                                                        |                                   |  |  |
| Fan off temperature                                   | 20                                                          | Optimal Default, Failsafe Default |  |  |
| limit                                                 |                                                             |                                   |  |  |
| Fan will off when ter                                 | mperature lower then this lim                               | it                                |  |  |
| Fan start                                             | 45                                                          | Optimal Default, Failsafe Default |  |  |
| temperature limit                                     |                                                             |                                   |  |  |
| Fan will work when temperature higher then this limit |                                                             |                                   |  |  |
| Fan full speed                                        | 95                                                          | Optimal Default, Failsafe Default |  |  |
| temperature limit                                     |                                                             |                                   |  |  |
| Fan will full speed w                                 | Fan will full speed when temperature higher then this limit |                                   |  |  |
| Fan start PWM                                         | 65                                                          | Optimal Default, Failsafe Default |  |  |
| Fan will full start with this PWM value               |                                                             |                                   |  |  |
| PWM SLOPE                                             | 5                                                           | Optimal Default, Failsafe Default |  |  |
| SETTING                                               |                                                             |                                   |  |  |
| PWM SLOPE Selection                                   |                                                             |                                   |  |  |
| Slope = PWM value / °C                                |                                                             |                                   |  |  |

# 3.4.4 SIO Configuration

|                                          | Aptio Setup – AMI<br>Advanced                                                                                                    |                                                                                                    |
|------------------------------------------|----------------------------------------------------------------------------------------------------|----------------------------------------------------------------------------------------------------|
|                                          | AMI SID Driver Version : A5.17.00<br>Super IO Chip Logical Device(s) Configuration<br>[*Active*] Serial Port 0<br>[*Active*] Serial Port 1<br>[*Active*] Parallel Port                               | View and Set Basic<br>properties of the SIO<br>Logical device. Like IO<br>Base, IRQ Range, DMA<br>Channel and Device Mode.                                            |
|                                          | WARNING: Logical Devices state on the left<br>side of the control, reflects the current<br>Logical Device state. Changes made during<br>Setup Session will be shown after you restart<br>the system. | <pre>++: Select Screen 14: Select Item Enter: Select +/-: Change Opt. F1: General Help F2: Previous Values F3: Optimized Defaults F4: Save &amp; Exit ESC: Exit</pre> |
| Version 2.22.1283 Copyright (C) 2022 AMI |                                                                                                    |                                                                                                    |

-Chapter 3 - AMI BIOS Setup

# 3.4.5 Serial Port 0 Configuration

| Advanced                                                                      | Aptio Setup – AMI           |                                                                                                    |
|-------------------------------------------------------------------------------|-----------------------------|----------------------------------------------------------------------------------------------------|
| Serial Port O Configura                                                       | tion                        | Enable or Disable this                                                                                                    |
| Use This Device                                                               | [Enabled]                   |                                                                                                    |
| Logical Device Settings:<br>Current : IO=3F8h; I                              | RQ=4;                       |                                                                                                    |
| Possible:                                                                     | [Use Automatic<br>Settings] |                                                                                                    |
| WARNING: Disabling SIO L<br>have unwanted side effec<br>PROCEED WITH CAUTION. | ogical Devices may<br>ts.   | <pre> ++: Select Screen  1↓: Select Item Enter: Select +/-: Change Opt. F1: General Help F2: Previous Values F3: Optimized Defaults F4: Save &amp; Exit ESC: Exit</pre> |
| Version 2.22.1283 Copyright (C) 2022 AMI                                      |                             |                                                                                                    |

| Use This Device                                                                        | Enabled                               | Optimal Default, Failsafe Default |  |
|----------------------------------------------------------------------------------------|---------------------------------------|-----------------------------------|--|
|                                                                                        | Disabled                              |                                   |  |
| Enable or Disable th                                                                   | Enable or Disable this Logical Device |                                   |  |
| Possible                                                                               | Use Automatic setting                 | Optimal Default, Failsafe Default |  |
|                                                                                        | IO=3F8h; IRQ=4                        |                                   |  |
|                                                                                        | IO=2F8h; IRQ=3                        |                                   |  |
| Allows the user to change the device resource settings. New settings will be reflected |                                       |                                   |  |
| on this setup page after system restarts                                               |                                       |                                   |  |

# 3.4.6 Serial Port 1 Configuration

| Advanced                                                                                           | Aptio Setup – AMI             |                                                                                                    |
|----------------------------------------------------------------------------------------------------|-------------------------------|----------------------------------------------------------------------------------------------------|
| Serial Port 1 Configura                                                                            | tion                          | Enable or Disable this                                                                                                    |
| Use This Device                                                                                    | [Enabled]                     |                                                                                                    |
| Logical Device Settings:<br>Current : IO=2F8h; IM                                                  | RQ=3;                         |                                                                                                    |
| Possible:                                                                                          | [Use Automatic<br>Settings]   |                                                                                                    |
| WARNING: Disabling SIO Logical Devices may<br>have unwanted side effects.<br>PROCEED WITH CAUTION. |                               | <pre>++: Select Screen tl: Select Item Enter: Select +/-: Change Opt. F1: General Help F2: Previous Values F3: Optimized Defaults F4: Save &amp; Exit ESC: Exit</pre> |
| Usesion                                                                                            | 0.00.4000.0-municipit. (0).00 | NOO ANT                                                                                                    |

#### Options summary

| Use This Device                                                                        | Enabled               | Optimal Default, Failsafe Default |
|----------------------------------------------------------------------------------------|-----------------------|-----------------------------------|
|                                                                                        | Disabled              |                                   |
| Enable or Disable th                                                                   | nis Logical Device    |                                   |
| Possible                                                                               | Use Automatic setting | Optimal Default, Failsafe Default |
|                                                                                        | IO=3F8h; IRQ=4        |                                   |
|                                                                                        | IO=2F8h; IRQ=3        |                                   |
| Allows the user to change the device resource settings. New settings will be reflected |                       |                                   |
| on this setup page after system restarts                                               |                       |                                   |

Chapter 3 - AMI BIOS Setup

#### 3.4.7 Parallel Port Configuration

| Advanced                                                                      | Aptio Setup – AMI                     |                                                                                                    |
|-------------------------------------------------------------------------------|---------------------------------------|----------------------------------------------------------------------------------------------------|
| Parallel Port Configura                                                       | ation                                 | Enable or Disable this                                                                                                    |
| Use This Device                                                               | [Enabled]                             | LUgical Device.                                                                                                    |
| Logical Device Settings:<br>Current : IO=378h; I                              | RQ=5;                                 |                                                                                                    |
| Possible:                                                                     | [Use Automatic<br>Settings]           |                                                                                                    |
| Mode :                                                                        | [Standard Parallel<br>Port mode(SPP)] | <pre>++: Select Screen ↑↓: Select Item</pre>                                                                                           |
| WARNING: Disabling SIO L<br>have unwanted side effec<br>PROCEED WITH CAUTION. | ogical Devices may<br>ts.             | Enter: Select<br>+/-: Change Opt.<br>F1: General Help<br>F2: Previous Values<br>F3: Optimized Defaults<br>F4: Save & Exit<br>ESC: Exit |

Version 2.22.1283 Copyright (C) 2022 AMI

#### Options summary:

| Use This Device                       | Enabled                       | Optimal Default, Failsafe Default      |
|---------------------------------------|-------------------------------|----------------------------------------|
|                                       | Disabled                      |                                        |
| Enable or Disable this Logical Device |                               |                                        |
| Possible                              | Use Automatic setting         | Optimal Default, Failsafe Default      |
|                                       | 10=378h; IRQ=5                |                                        |
|                                       | IO=378h; IRQ=5, 6, 7, 10, 11, |                                        |
|                                       | 12                            |                                        |
|                                       | IO=278h; IRQ=5, 6, 7, 10, 11, |                                        |
|                                       | 12                            |                                        |
|                                       | IO=3BCh; IRQ=5, 6, 7, 10,     |                                        |
|                                       | 11, 12                        |                                        |
| Allows the user to d                  | handa the device resource se  | ttings. New settings will be reflected |

Allows the user to change the device resource settings. New settings will be reflected on this setup page after system restarts

| Mode        | Standard Parallel Port mode Optimal Default, Failsafe Default        |
|-------------|----------------------------------------------------------------------|
|             | (SPP)                                                                |
|             | EPP Mode                                                             |
|             | ECP Mode                                                             |
|             | EPP mode & ECP mode                                                  |
| Change Para | Ilel Port mode. Some of the Modes require a DMA resource. After Mode |

Change Parallel Port mode. Some of the Modes require a DMA resource. After Mode changing, Reset the System to reflect actual device settings

# 3.4.8 Serial Port Console Redirection

| Aptio Setup – AMI<br>Advanced                                                                                                    |                                                                                                    |  |
|----------------------------------------------------------------------------------------------------|----------------------------------------------------------------------------------------------------|--|
| COMO<br>Console Redirection [Enabled]<br>Console Redirection Settings<br>Legacy Console Redirection Settings<br>Serial Port for Out-of-Band Management/<br>Windows Emergency Management Services (EMS)<br>Console Redirection [Disabled]<br>EMS<br>Console Redirection Settings | Console Redirection<br>Enable or Disable.<br>++: Select Screen<br>fl: Select Item<br>Enter: Select<br>+/-: Change Opt.<br>F1: General Help<br>F2: Previous Values<br>F3: Optimized Defaults<br>F4: Save & Exit<br>ESC: Exit |  |
| Version 2.22.1283 Copyright (C) 2022 AMI                                                                                                    |                                                                                                    |  |

| Console                               | Enabled           | Optimal Default, Failsafe Default |
|---------------------------------------|-------------------|-----------------------------------|
| Redirection                           | Disabled          |                                   |
| Console Redirection                   | Enable or Disable |                                   |
| Console                               | Enabled           |                                   |
| Redirection EMS                       | Disabled          | Optimal Default, Failsafe Default |
| Console Redirection Enable or Disable |                   |                                   |

# 3.4.9 Console Redirection Settings

| Advanced                                                                                                    | Aptio Setup – AMI                                                                                                    |                                                                                                    |
|----------------------------------------------------------------------------------------------------|----------------------------------------------------------------------------------------------------|----------------------------------------------------------------------------------------------------|
| COMO<br>Console Redirection Sett<br>Terminal Type<br>Bits per second<br>Data Bits<br>Parity<br>Stop Bits<br>Flow Control<br>VT-UTF8 Combo Key<br>Support<br>Recorder Mode<br>Resolution 100x31<br>Putty KeyPad | ings<br>[VT100Plus]<br>[115200]<br>[8]<br>[None]<br>[1]<br>[None]<br>[Enabled]<br>[Disabled]<br>[Disabled]<br>[VT100] | Emulation: ANSI:<br>Extended ASCII char<br>set. VT100: ASCII char<br>set. VT100Plus: Extends<br>VT100 to support color,<br>function Keys, etc.<br>VT-UTF8: Uses UTF8<br>encoding to map Unicode<br>++: Select Screen<br>fl: Select Item<br>Enter: Select<br>+/-: Change Opt.<br>F1: General Help<br>F2: Previous Values<br>F3: Optimized Defaults<br>F4: Save & Exit<br>ESC: Exit |

Version 2.22.1283 Copyright (C) 2022 AMI

#### Options summary:

| Terminal Type                                                                        | VT100                           |                                   |
|--------------------------------------------------------------------------------------|---------------------------------|-----------------------------------|
|                                                                                      | VT100Plus                       | Optimal Default, Failsafe Default |
|                                                                                      | VT-UTF8                         |                                   |
|                                                                                      | ANSI                            |                                   |
| Emulation: ANSI: Ext                                                                 | ended ASCII char set. VT100:    | ASCII char set. VT100+: Extends   |
| VT100 to support co                                                                  | olor, function keys, etc. VT-UT | F8: Uses UTF8 encoding to map     |
| Unicode chars onto                                                                   | 1 or more bytes.                |                                   |
| Bits per second                                                                      | 9600                            |                                   |
|                                                                                      | 19200                           |                                   |
|                                                                                      | 38400                           |                                   |
|                                                                                      | 57600                           |                                   |
|                                                                                      | 115200                          | Optimal Default, Failsafe Default |
| Selects serial port transmission speed. The speed must be matched on the other side. |                                 |                                   |
| Long or noisy lines may require lower speeds                                         |                                 |                                   |
| Data Bits                                                                            | 7                               |                                   |
|                                                                                      | 8                               | Optimal Default, Failsafe Default |
| Data Bits                                                                            |                                 |                                   |

# FWS-7541

| Parity                | None                                | Optimal Default, Failsafe Default         |
|-----------------------|-------------------------------------|-------------------------------------------|
| -                     | Even                                |                                           |
|                       | Odd                                 |                                           |
|                       | Mark                                |                                           |
|                       | Space                               |                                           |
| A parity bit can be   | sent with the data bits to det      | ect some transmission errors.             |
| Even: parity bit is 0 | if the num of 1's in the data       | bits is even.                             |
| Odd: parity bit is 0  | if num of 1's in the data bits i    | is odd. Mark: parity bit is always 1.     |
| Space: Parity bit is  | always 0. Mark and Space Pa         | rity do not allow for error detection.    |
| They can be used a    | as an additional data bit.          |                                           |
| Stop Bits             | 1                                   | Optimal Default, Failsafe Default         |
|                       | 2                                   |                                           |
| Stop bits indicate t  | he end of a serial data packe       | t. (A start bit indicates the beginning). |
| The standard settir   | ng is 1 stop bit. Communicatio      | on with slow devices may require more     |
| than 1 stop bit.      | <b>.</b>                            |                                           |
| Flow Control          | None                                | Optimal Default, Failsafe Default         |
|                       | Hardware RTS/CTS                    |                                           |
| Flow control can p    | revent data loss from buffer o      | overflow. When sending data, if the       |
| receiving buffers a   | re full, a 'stop' signal can be s   | ent to stop the data flow. Once the       |
| buffers are empty,    | a 'start' signal can be sent to     | re-start the flow. Hardware flow control  |
| uses two wires to s   | end start/stop signals.             |                                           |
| VT-UTF8 Combo         | Enabled                             | Optimal Default, Failsafe Default         |
| Key Support           | Disabled                            |                                           |
| Enable VT-UTF8 C      | ombination Key Support for <i>i</i> | ANSI/VT100 terminals                      |
| Recorder Mode         | Enabled                             |                                           |
|                       | Disabled                            | Optimal Default, Failsafe Default         |
| With this mode en     | abled only text will be sent. T     | his is to capture Terminal data.          |
| Resolution 100x31     | Enabled                             |                                           |
|                       | Disabled                            | Optimal Default, Failsafe Default         |
| Enables or disables   | s extended terminal resolution      | า                                         |
| Putty KeyPad          | VT100                               | Optimal Default, Failsafe Default         |
|                       | LINUX                               |                                           |
|                       | XTERMR6                             |                                           |
|                       | SCO                                 |                                           |
|                       | escn                                |                                           |
|                       | VT400                               |                                           |
| Select FunctionKey    | and KeyPad on Putty                 | 1                                         |

S-7541

# 3.4.10 Legacy Console Redirection Settings

| Advanced                                                  | Aptio Setup – AMI                    |                                                                                                    |
|-----------------------------------------------------------|--------------------------------------|----------------------------------------------------------------------------------------------------|
| Legacy Console Redirection Settings                       |                                      | Select a COM port to<br>display redirection of                                                                                                    |
| Redirection COM Port<br>Resolution<br>Redirect After POST | (COMO)<br>[80x24]<br>[Always Enable] | Legacy OS and Legacy<br>OPROM Messages                                                                                                    |
|                                                           |                                      | ++: Select Screen<br>t↓: Select Item<br>Enter: Select<br>+/-: Change Opt.<br>F1: General Help<br>F2: Previous Values<br>F3: Optimized Defaults<br>F4: Save & Exit<br>ESC: Exit |
| Version                                                   | 2 22 1283 Copupidht (P) 2            | 022 AMT                                                                                                    |

| Redirection COM                                                                | COM0  | Optimal Default, Failsafe Default |
|--------------------------------------------------------------------------------|-------|-----------------------------------|
| Port                                                                           |       |                                   |
| Select a COM port to display redirection of Legacy OS and Legacy OPROM Message |       | cy OS and Legacy OPROM Message    |
| Resolution                                                                     | 80x24 | Optimal Default, Failsafe Default |
|                                                                                | 80x25 |                                   |
| On Legacy OS, the Number of Rows and Columns supported redirection             |       |                                   |

#### 3.4.11 Power Management

| Advanced                            | Aptio Setup – AMI          |                                                                                                    |
|-------------------------------------|----------------------------|----------------------------------------------------------------------------------------------------|
| Power Management                    |                            | Select system power<br>mode.                                                                                                    |
| Power Mode<br>Restore AC Power Loss | (ATX Type]<br>[Last State] |                                                                                                    |
| Wake Events<br>System Wake On RTC   | [Disabled]                 |                                                                                                    |
|                                     |                            | <pre>→+: Select Screen ↑↓: Select Item Enter: Select +/-: Change Opt. F1: General Help F2: Previous Values F3: Optimized Defaults F4: Save &amp; Exit ESC: Exit</pre> |

Version 2.22.1283 Copyright (C) 2022 AMI

#### Options summary:

| Power Mode                                                                                                    | АТХ Туре   | Optimal Default, Failsafe Default |
|----------------------------------------------------------------------------------------------------|------------|-----------------------------------|
|                                                                                                    | АТ Туре    |                                   |
| Select system powe                                                                                                    | r mode.    |                                   |
| Restore AC Power                                                                                                    | Last State | Optimal Default, Failsafe Default |
| Loss                                                                                                    | Always On  |                                   |
|                                                                                                    | Always Off |                                   |
| System Wake On                                                                                                    | Disabled   | Optimal Default, Failsafe Default |
| RTC                                                                                                    | By Date    |                                   |
|                                                                                                    | By Weekday |                                   |
|                                                                                                    | Bypass     |                                   |
| By Date: System will wake on the day with hr::min::sec specified./n<br>By Weekday: System will wake on the enabled weekday with hr::min::sec specified./n |            |                                   |

Bypass: BIOS will not control RTC wake function

# 3.4.12 Digital IO Port Configuration

| Advanced                                                                                                    | Aptio Setup –                                                                                              | AMI                                                                                                    |
|----------------------------------------------------------------------------------------------------|----------------------------------------------------------------------------------------------------|----------------------------------------------------------------------------------------------------|
| Digital IO Port C                                                                                                    | onfiguration                                                                                               | Set DIO as Input or<br>Output                                                                                                    |
| DI01<br>Output Level<br>DI02<br>Output Level<br>DI03<br>Output Level<br>DI04<br>Output Level<br>DI05<br>DI06<br>DI07<br>DI08 | [Output]<br>[High]<br>[Output]<br>[High]<br>[Output]<br>[High]<br>[Input]<br>[Input]<br>[Input]<br>[Input] | ++: Select Screen<br>11: Select Item<br>Enter: Select<br>+/-: Change Opt.<br>F1: General Help<br>F2: Previous Values<br>F3: Optimized Defaults<br>F4: Save & Exit<br>ESC: Exit |

Version 2.22.1283 Copyright (C) 2022 AMI

| DIO                  | Input                |                                   |
|----------------------|----------------------|-----------------------------------|
|                      | Output               |                                   |
| Set DIO as Input or  | Output               |                                   |
| Output Level         | High                 | Optimal Default, Failsafe Default |
|                      | Low                  |                                   |
| Set output level whe | en DIO pin is output |                                   |

# 3.4.13 LAN Bypass Configuration

| Advanced                                                                                                    | Aptio Setup – AM:                                                      | I                                                                           |
|----------------------------------------------------------------------------------------------------|------------------------------------------------------------------------|-----------------------------------------------------------------------------|
| LAN Bypass Configuration                                                                                                    | า                                                                      | Configure LAN Bypass<br>Status LED                                          |
| LAN Bypass Status LED                                                                                                    | [LED OFF]                                                              |                                                                             |
| LAN Bypass Kit 1 Configu<br>Mode for Power-on<br>Mode for Power-off<br>LAN Bypass Kit 2 Configu<br>Mode for Power-on<br>Mode for Power-off | uration<br>[PassTru]<br>[PassTru]<br>uration<br>[PassTru]<br>[PassTru] | ++: Select Screen                                                           |
| WDT Configuration                                                                                                    | [System Reset]                                                         | <pre>\$\$ \$\$ \$\$ \$\$ \$\$ \$\$ \$\$ \$\$ \$\$ \$\$ \$\$ \$\$ \$\$</pre> |

Version 2.22.1283 Copyright (C) 2022 AMI

| Lan Bypass Status                                                                   | LED OFF              | Optimal Default, Failsafe Default   |
|-------------------------------------------------------------------------------------|----------------------|-------------------------------------|
| LED                                                                                 | RED LED ON           |                                     |
|                                                                                     | RED LED BLINK        |                                     |
|                                                                                     | RED LED FAST BLINK   |                                     |
|                                                                                     | GREEN LED ON         |                                     |
|                                                                                     | GREEN LED BLINK      |                                     |
|                                                                                     | GREEN LED FAST BLINK |                                     |
| Configure LAN Bypass status LED                                                     |                      |                                     |
| Mode for Power-on                                                                   | PassTru              | Optimal Default, Failsafe Default   |
|                                                                                     | Bypass               |                                     |
| Configure LAN kit behavior when system is in power-on state. (Bypass/Pass Through)  |                      | wer-on state. (Bypass/Pass Through) |
| Mode for Power-off                                                                  | PassTru              | Optimal Default, Failsafe Default   |
|                                                                                     | Bypass               |                                     |
| Configure LAN kit behavior when system is in power-off state. (Bypass/Pass Through) |                      |                                     |
| WDT Configuration                                                                   | System Reset         | Optimal Default, Failsafe Default   |
|                                                                                     | Force Bypass         |                                     |
| Configure WDT behavior, System Reset, Force Bypass                                  |                      |                                     |

# 3.4.14 Case Open Configuration

| Advanced                            | Aptio Setup – AMI         |                                                                                                    |
|-------------------------------------|---------------------------|----------------------------------------------------------------------------------------------------|
| Case Open Configuration             |                           | Case Open detecting function                                                                                                    |
| Case Open Warning<br>Chassis Opened | [Disabled]<br>[No]        | <pre>++: Select Screen ++: Select Screen 14: Select Item Enter: Select +/-: Change Opt. F1: General Help F2: Previous Values F3: Optimized Defaults E4: Optimized Defaults E4: Optimized Defaults</pre> |
|                                     |                           | ESC: Exit                                                                                                    |
| Version                             | 2.22.1283 Copyright (C) 2 | 2022 AMI                                                                                                    |

| Case Open      | Disabled        | Optimal Default, Failsafe Default |
|----------------|-----------------|-----------------------------------|
| Warning        | Enabled         |                                   |
|                | Clear           |                                   |
| Case Open dete | ecting function |                                   |

# 3.5 Setup Submenu: Platform Configuration

| Aptio Setup - AMI                                                                                             |                                                                                                   |
|----------------------------------------------------------------------------------------------------|---------------------------------------------------------------------------------------------------|
| Main Advanced Platform Configuration Socket                                                                   | Configuration Security                                                                            |
| <ul> <li>PCH-IO Configuration</li> <li>Server ME Configuration</li> </ul>                                     | PCH Parameters                                                                                    |
| <br>Setup Warning:<br>Setting items on this Screen to incorrect<br>values<br>may cause system to malfunction! |                                                                                                   |
|                                                                                                    | <pre>++: Select Screen  \$ \$ \$ \$ \$ \$ \$ \$ \$ \$ \$ \$ \$ \$ \$ \$ \$ \$</pre>               |
|                                                                                                    | F1: General Help<br>F2: Previous Values<br>F3: Optimized Defaults<br>F4: Save & Exit<br>ESC: Exit |
| Version 2.22.1283 Copyright (C)                                                                               | 2022 AMI                                                                                          |

# 3.5.1 PCH-IO Configuration

| Aptio Setup – AMI<br>Platform Configuration |                                                                                                    |
|---------------------------------------------|----------------------------------------------------------------------------------------------------|
| PCH-IO Configuration                        | Device Options Settings                                                                                                    |
| ▶ SATA Configuration                        | ++: Select Screen<br>14: Select Item<br>Enter: Select<br>+/-: Change Opt.<br>F1: General Help<br>F2: Previous Values<br>F3: Optimized Defaults<br>F4: Save & Exit<br>ESC: Exit |
| Version 2.22.1283 Copyright (C)             | 2022 AMI                                                                                                    |

Chapter 3 - AMI BIOS Setup

# 3.5.2 SATA Configuration

| Aptio Setup – AMI<br>Platform Configuration |                                                                                                    |
|---------------------------------------------|----------------------------------------------------------------------------------------------------|
| ▶ Controller 3 SATA Configuration           | SATA Controller 3<br>Device Options Settings<br>++: Select Screen<br>fl: Select Item<br>Enter: Select<br>+/-: Change Opt.<br>F1: General Help<br>F2: Previous Values<br>F3: Optimized Defaults<br>F4: Save & Exit<br>ESC: Exit |
| Version 2.22.1283 Copyright (C) 20          | D22 AMI                                                                                                    |

# 3.5.3 Controller 3 SATA Configuration

| Aptio Setup - AMI<br>Platform Configuration                                                   |                                                                                                    |                                                                                                    |  |
|-----------------------------------------------------------------------------------------------|----------------------------------------------------------------------------------------------------|----------------------------------------------------------------------------------------------------|--|
| Controller 3 SATA Config                                                                      | uration                                                                                                  | SATA test settings                                                                                                    |  |
| SATA Configuration<br>SATA Port O<br>SATA Port 1<br>SATA Port 2<br>SATA Port 3<br>SATA Port 4 | [Enabled]<br>[Not Installed]<br>[Not Installed]<br>[Not Installed]<br>[Not Installed]<br>[Not Installed] |                                                                                                    |  |
|                                                                                               |                                                                                                    | <pre>++: Select Screen 1↓: Select Item Enter: Select +/-: Change Opt. F1: General Help F2: Previous Values F3: Optimized Defaults F4: Save &amp; Exit ESC: Exit</pre> |  |
| Version 2 22 1283 Convright (C) 2022 AMI                                                      |                                                                                                    |                                                                                                    |  |

| SATA Configuration | Enabled  | Optimal Default, Failsafe Default |
|--------------------|----------|-----------------------------------|
| -                  | Disabled |                                   |
| SATA test setting  |          |                                   |

# 3.5.4 General ME Configuration

| Aptio Setup – AMI<br>Platform Configuration                                                                                                    |                                                                                                 |                                                                                                    |  |
|----------------------------------------------------------------------------------------------------|-------------------------------------------------------------------------------------------------|----------------------------------------------------------------------------------------------------|--|
| General ME Configuration<br>Oper. Firmware Version<br>Backup Firmware<br>Version<br>Recovery Firmware<br>Version<br>ME Firmware Status #1<br>ME Firmware Status #2<br>Current State<br>Error Code<br>Recovery Cause | 11:5.0.3.67<br>N/A<br>11:5.0.3.67<br>0x00000245<br>0x8011C006<br>Operational<br>No Error<br>N/A | ++: Select Screen<br>11: Select Item<br>Enter: Select<br>+/-: Change Opt.<br>F1: General Help<br>F2: Previous Values<br>F3: Optimized Defaults<br>F4: Save & Exit<br>ESC: Exit |  |
| Version 2.22.1283 Copyright (C) 2022 AMI                                                                                                    |                                                                                                 |                                                                                                    |  |

# 3.5.5 Socket Configuration

|                                                                                                    | Aptio Setup   | - AMI  |                                                                                                    |                                                                         |
|----------------------------------------------------------------------------------------------------|---------------|--------|----------------------------------------------------------------------------------------------------|-------------------------------------------------------------------------|
| Main Advanced Platform                                                                                                    | Configuration | Socket | Configuration                                                                                                    | Security 🕨 🕨                                                            |
| <ul> <li>Processor Configuration</li> <li>Memory Configuration</li> <li>IIO Configuration</li> <li>Advanced Power Management</li> </ul> | Configuration |        | Displays an<br>option to c<br>Processor S                                                                                      | d provides<br>hange the<br>ettings                                      |
|                                                                                                    |               |        | ++: Select<br>fl: Select<br>Enter: Sele<br>+/-: Change<br>F1: General<br>F2: Previou<br>F3: Optimiz<br>F4: Save &<br>ESC: Exit | Screen<br>Item<br>ct<br>Opt.<br>Help<br>s Values<br>ed Defaults<br>Exit |
| Version 2.22.1283 Copyright (C) 2022 AMI                                                                                                |               |        |                                                                                                    |                                                                         |

# 3.5.6 Processor Configuration

|                             | Aptio Setup – AMI<br>Socket Co | nfiguration                                                              |
|-----------------------------|--------------------------------|--------------------------------------------------------------------------|
| Processor Configuration<br> |                                | Enables Hyper Threading<br>(Software Method to<br>Enable/Disable Logical |
| Processor BSP Revision      | 606C1 - ICX-D LCC B            | Processor threads.                                                       |
| Processor Socket            | Socket 0 Socket 1              |                                                                          |
| Processor ID                | 000606C1*                      |                                                                          |
| Processor Frequency         | 2.200GHz                       |                                                                          |
| Processor Max Ratio         | 16H                            |                                                                          |
| Processor Min Ratio         | 08H                            |                                                                          |
| Microcode Revision          | 01000150                       |                                                                          |
| L1 Cache RAM(Per Core)      | 80KB                           | ++: Select Screen                                                        |
| L2 Cache RAM(Per Core)      | 1280KB                         | I+: Select Item                                                          |
| L3 Cache RAM(Per            | 10240KB                        | Enter: Select                                                            |
| Package)                    |                                | +/-: Change Upt.                                                         |
| Processor 0 Version         | Intel(R) Xeon(R) D-1/13        | F1: General Help                                                         |
|                             | NI CPU @ 2.20GHz               | F2: Previous Values                                                      |
|                             |                                | F3: Optimized Defaults                                                   |
| Hyper-Threading [ALL]       | [Enable]                       | F4: Save & Exit                                                          |
|                             |                                | ESC: Exit                                                                |
|                             |                                |                                                                          |

| Hyper-Threading                                                              | Enabled  | Optimal Default, Failsafe Default |
|------------------------------------------------------------------------------|----------|-----------------------------------|
| [ALL]                                                                        | Disabled |                                   |
| Enables Hyper Threading (Software Method to Enable/Disable Logical Processor |          |                                   |
| threads.                                                                     |          |                                   |

# 3.5.7 Memory Configuration

|   | Aptio Setup - AMI                                                                                                    |
|---|----------------------------------------------------------------------------------------------------|
|   | Socket Configuration                                                                                                    |
|   | Displays memory<br>topology with Dimm<br><br>Integrated Memory Controller (iMC)                                                                                                |
|   |                                                                                                    |
| Þ | Memory Topology                                                                                                    |
|   | ++: Select Screen<br>fl: Select Item<br>Enter: Select<br>+/-: Change Opt.<br>F1: General Help<br>F2: Previous Values<br>F3: Optimized Defaults<br>F4: Save & Exit<br>ESC: Exit |
|   | Version 2.22.1283 Copyright (C) 2022 AMI                                                                                                    |

Chapter 3 - AMI BIOS Setup

# 3.5.8 Memory Topology

|                                               | Aptio Setup  | - AMI      |                                                                                                    |
|-----------------------------------------------|--------------|------------|----------------------------------------------------------------------------------------------------|
|                                               |              | Socket Cor | nfiguration                                                                                                    |
| <br>SocketO.ChA.DimmO: 2133MT/s<br>SODIMM<br> | UNKNOWN SR×8 | 4GB        | ++: Select Screen<br>++: Select Screen<br>14: Select Item<br>Enter: Select<br>+/-: Change Opt.<br>F1: General Help<br>F2: Previous Values<br>F3: Optimized Defaults |
|                                               |              |            | ESC: Exit                                                                                                    |
|                                               |              |            |                                                                                                    |

Chapter 3 - AMI BIOS Setup

# 3.5.9 IIO Configuration

|   | Aptio Setup - AMI                        |                                           |  |
|---|------------------------------------------|-------------------------------------------|--|
|   | Socket Cor                               | nfiguration                               |  |
|   | IIO Configuration                        |                                           |  |
|   |                                          |                                           |  |
| Þ | Socket0 Configuration                    |                                           |  |
|   |                                          |                                           |  |
|   |                                          |                                           |  |
|   |                                          | ↔: Select Screen<br>↑↓: Select Item       |  |
|   |                                          | Enter: Select                             |  |
|   |                                          | +/−: Change Opt.                          |  |
|   |                                          | F1: General Help                          |  |
|   |                                          | F2: Previous Values                       |  |
|   |                                          | F3: Uptimized Defaults<br>F4: Save & Evit |  |
|   |                                          | ESC: Exit                                 |  |
|   | Version 2.22.1283 Copyright (C) 2022 AMI |                                           |  |

# 3.5.10 Socket0 Configuration

| Aptio Setup — AMI<br>Socket     | Configuration                                            |
|---------------------------------|----------------------------------------------------------|
| IOUO (IIO PCIe Port 1) [Auto]   | Selects PCIe port<br>Bifurcation for<br>selected slot(s) |
| Vancian 2 22 1202 Comunight (C) | 2022 AMT                                                 |

| IOU0 (IIO PCIe Port                                | Auto   | Optimal Default, Failsafe Default |
|----------------------------------------------------|--------|-----------------------------------|
| 1)                                                 | X4x4x8 |                                   |
|                                                    | X8x8   |                                   |
|                                                    | X16    |                                   |
| Selects PCIe port Bifurcation for selected slot(s) |        |                                   |
# 3.5.11 Advanced Power Management Configuration

|                             | Aptio Setup     | - AMI    |                                                                             |
|-----------------------------|-----------------|----------|-----------------------------------------------------------------------------|
|                             |                 | Socket   | Configuration                                                               |
| Advanced Power Management   | Configuration   |          | Hardware P–State setting                                                    |
| ▶ Hardware PM State Control |                 |          |                                                                             |
|                             |                 |          |                                                                             |
|                             |                 |          | ++: Select Screen<br>14: Select Item                                        |
|                             |                 |          | rter: Select<br>+/−: Change Opt.<br>F1: General Help<br>F2: Previous Values |
|                             |                 |          | F3: Optimized Defaults<br>F4: Save & Exit<br>ESC: Exit                      |
| Version 3                   | 2.22.1283 Copyr | ight (C) | 2022 AMI                                                                    |

## 3.5.12 Hardware PM State Control

|                        | Aptio Setup – AM       | I                                                                                                    |
|------------------------|------------------------|----------------------------------------------------------------------------------------------------|
|                        | Soc                    | ket Configuration                                                                                                    |
| Hardware PM State Cont | rol                    | Disable: Hardware Achooses a P–state based                                                                               |
| Hardware P-States      | [Disable]              | on OS Request (Legacy<br>P-States)<br>Native Mode:Hardware<br>chooses a P-state based<br>on OS guidance<br>Out of Band ▼ |
|                        |                        | fl: Select Item<br>Enter: Select<br>+/-: Change Opt.                                                                     |
|                        |                        | F1: General Help<br>F2: Previous Values                                                                                  |
|                        |                        | F3: Optimized Defaults<br>F4: Save & Exit<br>ESC: Exit                                                                   |
| Versi                  | on 2.22.1283 Copyright | (C) 2022 AMI                                                                                                    |

| Hardware P-States                                                           | Disable     | Optimal Default, Failsafe Default |
|-----------------------------------------------------------------------------|-------------|-----------------------------------|
|                                                                             | Native Mode |                                   |
| Disable: Hardware chooses a P-state based on OS Request (Legacy P-States)   |             |                                   |
| Native Mode: Hardware chooses a P-state based on OS guidance                |             |                                   |
| Out of Band Mode: Hardware autonomously chooses a P-state (no OS guidance)" |             |                                   |

| Main Advanced Platfo                                                                                                    | Aptio Setup − AMI<br>rm Configuration Socket                                                                                                    | Cor | nfigurationSecurity                                                                                                   |
|----------------------------------------------------------------------------------------------------|----------------------------------------------------------------------------------------------------|-----|----------------------------------------------------------------------------------------------------|
| Password Description                                                                                                    |                                                                                                    | 1   | Set Administrator<br>Password                                                                                         |
| If ONLY the Administrate<br>then this only limits at<br>only asked for when ent<br>If ONLY the User's passe<br>is a power on password a<br>boot or enter Setup. In<br>have Administrator righ | or's password is set,<br>ccess to Setup and is<br>ering Setup.<br>word is set, then this<br>and must be entered to<br>Setup the User will<br>ts. |     |                                                                                                    |
| in the following range:                                                                                                    |                                                                                                    |     | ↔: Select Screen                                                                                                    |
| Minimum length                                                                                                    | 3                                                                                                    |     | †↓: Select Item                                                                                                    |
| Maximum length                                                                                                    | 20                                                                                                    |     | Enter: Select                                                                                                    |
| Administrator Password<br>User Password                                                                                                    |                                                                                                    |     | +/-: Change Opt.<br>F1: General Help<br>F2: Previous Values<br>F3: Optimized Defaults<br>F4: Save & Exit<br>ESC: Exit |
| Versio                                                                                                    | n 2.22.1283 Copyright (C)                                                                                                    | 20  | D22 AMI                                                                                                    |

#### Change User/Administrator Password

You can install an Administrator password, and if you install an administrator password, you can then install a user password. A user password does not provide access to many of the features in the Setup utility.

If you highlight these items and press Enter, a dialog box appears which lets you enter a password. You can enter no more than six letters or numbers. Press Enter after you have typed in the password. A second dialog box asks you to retype the password for confirmation. Press Enter after you have retyped it correctly. The password is required at boot time, or when the user enters the Setup utility.

#### Removing the Password

Highlight this item and type in the current password. At the next dialog box press Enter

to disable password protection.

## 3.6.1 Secure Boot

|                        | Aptio Setup – AMI |                                                 |
|------------------------|-------------------|-------------------------------------------------|
|                        |                   | Security                                        |
|                        |                   |                                                 |
| System Mode            | Setup             | Secure Boot feature is<br>Active if Secure Boot |
| Secure Boot            | [Disabled]        | is Enabled,                                     |
|                        | Not Active        | Platform Key(PK) is<br>enrolled and the System  |
| Secure Boot Mode       | [Custom]          | is in User mode.                                |
| ▶ Restore Factory Keys |                   | The mode change                                 |
| ▶ Reset To Setup Mode  |                   | requires platform reset                         |
|                        |                   |                                                 |
| ▶ Key Management       |                   |                                                 |
|                        |                   | ++: Select Screen                               |
|                        |                   | ↑↓: Select Item                                 |
|                        |                   | Enter: Select                                   |
|                        |                   | +/-: Change Opt.                                |
|                        |                   | F1: General Help                                |
|                        |                   | F2: Previous Values                             |
|                        |                   | F3: Optimized Defaults                          |
|                        |                   | F4: Save & Exit                                 |
|                        |                   | ESC: Exit                                       |
|                        |                   |                                                 |

Version 2.22.1283 Copyright (C) 2022 AMI

| Secure Boot                                                                    | Disabled                                          | Optimal Default, Failsafe Default |  |
|--------------------------------------------------------------------------------|---------------------------------------------------|-----------------------------------|--|
|                                                                                | Enabled                                           |                                   |  |
| Secure Boot feature                                                            | is Active if Secure Boot is Ena                   | abled,                            |  |
| Platform Key(PK) is e                                                          | enrolled and the System is in                     | User mode.                        |  |
| The mode change re                                                             | equires platform reset                            |                                   |  |
| Secure Boot Mode                                                               | Standard                                          |                                   |  |
|                                                                                | Custom                                            | Optimal Default, Failsafe Default |  |
| Secure Boot mode options:                                                      |                                                   |                                   |  |
| Standard or Custom.                                                            |                                                   |                                   |  |
| In Custom mode, Secure Boot Policy variables can be configured by a physically |                                                   |                                   |  |
| present user without full authentication                                       |                                                   |                                   |  |
| Restore Factory                                                                | Force System to User Mode.                        |                                   |  |
| Keys                                                                           | Install factory default Secure Boot key databases |                                   |  |

# 3.6.1.1 Key Management

|                                                                                                    | Aptio Setup – AMI                                                                                                    | Security                                                                                                    |
|----------------------------------------------------------------------------------------------------|----------------------------------------------------------------------------------------------------|----------------------------------------------------------------------------------------------------|
| Vendor Keys<br>Factory Key Provision<br>▶ Restore Factory Keys<br>▶ Reset To Setup Mode                                                                                                    | Valid<br>[Disabled]                                                                                                    | Install factory default<br>Secure Boot keys after<br>the platform reset and<br>while the System is in<br>Setup mode                                                            |
| Secure Boot variable  <br>Platform Key<br>Key Exchange Keys ()<br>Authorized Signatures<br>Forbidden Signatures()<br>Authorized TimeStamps()<br>OsRecovery Signatures()<br>Export Secure Boot var<br>Enroll Efi Image | Size  Keys  Key Source         (PK)        0        0        No Keys         KEK)        0        0        No Keys         (db)        0        0        No Keys         dbx)        0        0        No Keys         dbt)        0        0        No Keys         dbt)        0        0        No Keys         dbt)        0        0        No Keys         dbr)        0        0        No Keys         iables       1       1       1 | ++: Select Screen<br>14: Select Item<br>Enter: Select<br>+/-: Change Opt.<br>F1: General Help<br>F2: Previous Values<br>F3: Optimized Defaults<br>F4: Save & Exit<br>ESC: Exit |

Version 2.22.1283 Copyright (C) 2022 AMI

| Factory Key            | Disabled                                                                                    | Optimal Default, Failsafe Default |  |
|------------------------|---------------------------------------------------------------------------------------------|-----------------------------------|--|
| Provision              | Enabled                                                                                     |                                   |  |
| Install factory defaul | ;<br>tall factory default Secure Boot keys after the platform reset and while the System is |                                   |  |
| in Setup mode          |                                                                                             |                                   |  |
| Restore Factory        | Force System to User Mode.                                                                  |                                   |  |
| Keys                   | Install factory default Secure Boot key databases                                           |                                   |  |
| Enroll Efi Image       | Allow Efi image to run in Secure Boot mode.                                                 |                                   |  |
|                        | Enroll SHA256 Hash certifica                                                                | ite of a PE image into Authorized |  |
|                        | Signature Database (db)                                                                     |                                   |  |

#### Secure Boot Variables

Enroll Factory Defaults or load certificates from a file:

- 1. Public Key Certificate in:
  - a) EFI\_SIGNATURE\_LIST
  - b) EFI\_CERT\_X509 (DER encoded)
  - c) EFI\_CERT\_RSA2048 (bin)
  - d) EFI\_CERT\_SHAXXX
- 2. Authenticated UEFI Variable
- 3. EFI PE/COFF Image (SHA256)

Key Source: Default, External, Mixed

## 3.7 Setup Submenu: Boot

| Aptio Setup – AMI<br><mark>⊲</mark> Boot <mark>Save &amp; Exit</mark>                            |                                                                                 |                                                                                                    |
|--------------------------------------------------------------------------------------------------|---------------------------------------------------------------------------------|----------------------------------------------------------------------------------------------------|
| Boot Configuration<br>Quiet Boot<br>Network Stack                                                | [Enabled]<br>[Disabled]                                                         | Enables or disables<br>Quiet Boot option                                                                                                    |
| FIXED BOOT ORDER Priorit<br>Boot Option #1<br>Boot Option #2<br>Boot Option #3<br>Boot Option #4 | ies<br>[UEFI Hard Disk]<br>[UEFI CD/DVD]<br>[UEFI USB Device]<br>[UEFI Network] | <pre>++: Select Screen tl: Select Item Enter: Select +/-: Change Opt. F1: General Help F2: Previous Values F3: Optimized Defaults F4: Save &amp; Exit ESC: Exit</pre> |
| Version 2.22.1283 Copyright (C) 2022 AMI                                                         |                                                                                 |                                                                                                    |

| Quiet Boot                         | Enabled    | Optimal Default, Failsafe Default |
|------------------------------------|------------|-----------------------------------|
|                                    | Disabled   |                                   |
| Enable or Disable Quiet Bo         | ot option. |                                   |
| Network Stack                      | Enabled    |                                   |
|                                    | Disabled   | Optimal Default, Failsafe Default |
| Enable/Disable UEFI Network Stack. |            |                                   |

# 3.8 Setup Submenu: Save & Exit

| Aptio Setup - AMI<br>◀ Boot Save & Exit  |                                                                                                    |
|------------------------------------------|----------------------------------------------------------------------------------------------------|
| Save Options                             | Reset the system after saving the changes.                                                                                                    |
| Save Changes and Reset                   |                                                                                                    |
| Discard Changes and Exit                 |                                                                                                    |
| Default Options<br>Restore Defaults      |                                                                                                    |
|                                          | ++: Select Screen<br>14: Select Item<br>Enter: Select<br>+/-: Change Opt.<br>F1: General Help<br>F2: Previous Values<br>F3: Optimized Defaults<br>F4: Save & Exit<br>ESC: Exit |
| Version 2.22.1283 Copyright (C) 2022 AMI |                                                                                                    |

Chapter 3 - AMI BIOS Setup